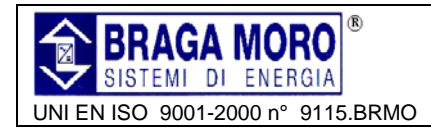

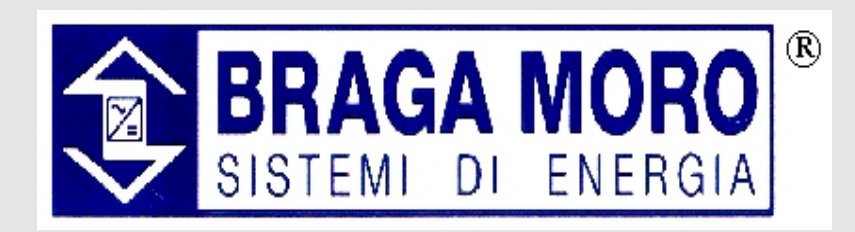

VIA CANZO N.4 20068 PESCHIERA BORROMEO (MI) Tel.: +39 02 51 67 22 01 Fax:+39 02 51 67 22 13 <u>mailto:sales@bragamoro.com</u> <u>www.bragamoro.com</u>

## MANUALE UTENTE / USER MANUAL

## UPS 3:3 10KVA -15KVA -20KVA

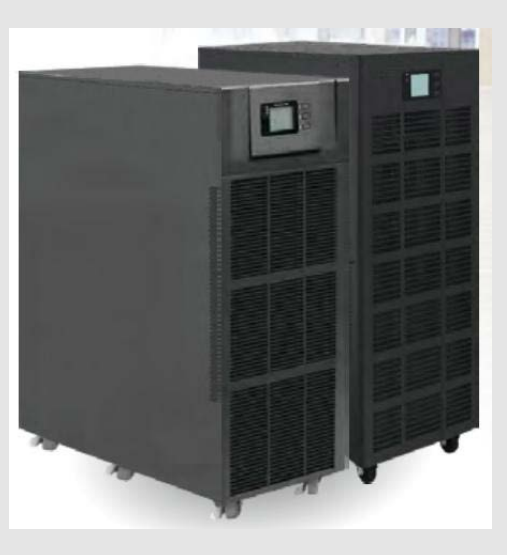

## BATT.BOX.EXP.SBL60009-AK

| File name | Date     | Page    |      | PUY9I010-AK    |
|-----------|----------|---------|------|----------------|
|           | 12/01/14 | 1 di 46 | Code | PUY9I015-AK    |
| DF 14017A | 13/01/14 | 1 01 40 |      | PUY9I020-AK/BK |

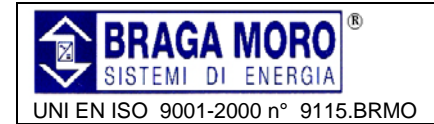

## **1 SEZIONE CONTROLLO DOCUMENTO**

#### Stesura

| Scritto da      | Ruolo           | Data       |
|-----------------|-----------------|------------|
| Federico Vanoni | Technical Staff | 13/01/2014 |

#### Verifica

| Verificato da   | Ruolo           | Data       |
|-----------------|-----------------|------------|
| Adelio Abbondio | Technical Staff | 13/01/2014 |

#### Approvazione

| Approvato da    | Ruolo             | Data       |
|-----------------|-------------------|------------|
| Claudio Negroni | Technical Manager | 13/01/2014 |

#### Revisione

| Rev. | Autore | Descrizione | Data |
|------|--------|-------------|------|
| В    |        |             |      |
| С    |        |             |      |
| D    |        |             |      |
| E    |        |             |      |
| F    |        |             |      |
| G    |        |             |      |
| Н    |        |             |      |
| I    |        |             |      |
| L    |        |             |      |

#### Riferimenti

| Ref. | Autore | Titolo | Revisione |
|------|--------|--------|-----------|
|      |        |        |           |
|      |        |        |           |

| File name | Date     | Page    |      | PUY91010-AK    |
|-----------|----------|---------|------|----------------|
|           | 12/01/14 | 2 4 46  | Code | PUY9I015-AK    |
| DF14017A  | 13/01/14 | 2 01 40 |      | PUY9I020-AK/BK |

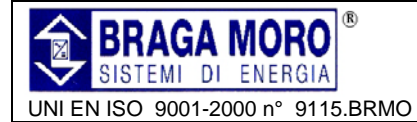

Diritti di Proprietà Intellettuale Riservati

Le informazioni contenute nel presente documento possono essere oggetto di variazione senza preavviso.

All rights reserved. The information in this document is subject to change without notice.

#### Note dell'Autore

Grazie per aver acquistato UPS di questa serie. Questa serie di prodotti comprende UPS monofase (Input & Output), ad alta frequenza e progettati dal nostro team di R&D per garantire prestazioni ai vertici della categoria in termini di efficienza energetica e di interfaccia con il sistema di monitoraggio remoto. Tutta la serie di UPS si distingue per un design accattivante e per la piena rispondenza a quanto previsto dalle norme europee in termini di EMC e sicurezza.

Il manuale contiene le istruzioni dettagliate per l'uso e l'installazione dell'UPS. Raccomandiamo di leggere attentamente questo manuale prima, di procedere con l'installazione dell' UPS.

#### Publish statement

Thank you for purchasing this serie UPS.

This series UPS is an intelligent, single phase in single phase out, high frequency online UPS designed by our R&D team who is with years of designing experiences on UPS.

With excellent electrical performance, perfect intelligent monitoring and network functions, smart appearance, complying with EMC and safety standards, This UPS has become standard product which meets the world's advanced level.

Read this manual carefully before installation This manual offers technical support for equipment operator

| File name | Date     | Page    |      | PUY91010-AK    |
|-----------|----------|---------|------|----------------|
|           | 12/01/14 | 2 4 46  | Code | PUY91015-AK    |
| DF 14017A | 13/01/14 | 5 di 46 |      | PUY9I020-AK/BK |

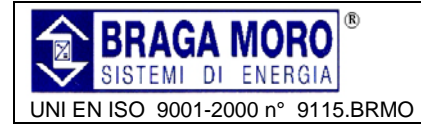

## Indice dei Contenuti - Contents

| 1 | SEZIO   | NE CONTROLLO DOCUMENTO                                                                                            | 2        |
|---|---------|----------------------------------------------------------------------------------------------------|----------|
| 2 | SICUR   | EZZA - SAFETY                                                                                                    | 6        |
|   | 2.1 No  | TE RIGUARDANTI LA SICUREZZA - <i>SAFETY NOTES</i>                                                                 | 7        |
| 3 | CARAT   | TERISTICHE PRINCIPALI – MAIN FEATURES                                                                             | 8        |
|   | 3.1 No  | TE GENERALI – SUMMARIZATION                                                                                       | 8        |
|   | 3.2 Fu  | NZIONALITÀ E CARATTERISTICHE - FUNCTIONS AND FEATURES                                                             | 9        |
| 4 | INSTAL  | LLAZIONE – INSTALLATION                                                                                           | 10       |
|   | 4.1 Pri | MA ISPEZIONE - UNPACK CHECKING                                                                                    | 10       |
|   | 4.2 Asi | PETTO ESTERIORE DELL' UPS - UPS MODULE OUTLOOK                                                                    | 10       |
|   | 4.3 PAI | NNELLO DI CONTROLLO LCD - LCD CONTROL PANEL                                                                       | 11       |
|   | 4.4 No  | TE DI INSTALLAZIONE - INSTALLATION NOTES                                                                          | 12       |
|   | 4.5 OR  | GANI DI PROTEZIONE ESTERNA - <i>EXTERNAL PROTECTIVE DEVICES</i>                                                   | .13      |
|   | 4.5.1   | Batterie Esterne – External battery                                                                               | 13<br>12 |
|   | 4.5.2   | Uscile UPS – UPS ouipus                                                                                           | 13<br>11 |
|   | 4.J.J   | SOVIACOTTENIE - OVET-CATTENI                                                                                      | 14<br>11 |
|   | 4.0 CA  | NNESSIONE DELCAVI DI ALIMENTAZIONE - POWER CARLE CONNECTION                                                       | 15       |
|   | 4.8 CO  | NNESSIONE BATTERIE - BATTERY CONNECTION                                                                           | 16       |
|   | 4.9 INS | TALLAZIONE DI UPS IN PARALLELO - UPS MULTIMODULE INSTALLATION                                                     | 18       |
|   | 4.9.1   | Installazione del Cabinet - Cabinet installation                                                                  | 18       |
|   | 4.9.2   | Interconnessione UPS in parallelo - Parallel cable installation                                                   | 18       |
|   | 4.9.3   | Requisiti per configurazione in Parallelo - Requirement for the parallel system                                   | 19       |
|   | 4.10 AC | CESSO TRAMITE COMPUTER - COMPUTER ACCESS                                                                          | 20       |
| 5 | FUNZI   | ONAMENTO - OPERATION                                                                                              | 22       |
|   | 5.1 Mc  | DALITÀ DI FUNZIONAMENTO - <i>Operation Modes</i>                                                                  | 22       |
|   | 5.1.1   | Modalità Normale - Normal mode                                                                                    | 22       |
|   | 5.1.2   | Modalità Batteria - Battery mode (Stored Energy Mode)                                                             | 22       |
|   | 5.1.3   | Modalità Bypass - Bypass mode                                                                                     | 22       |
|   | 5.1.4   | Modalità ECO - ECO Mode                                                                                           | 22       |
|   | 5.1.5   | Funzionamento in parallelo N+X - Parallel redundancy mode (system expansion)                                      | 22       |
|   | 5.2 AC  | CENSIONE E SPEGNIMENTO DELL'UPS - TURN ON/OFF UPS                                                                 | 23       |
|   | 5.2.1   | Procedura di restart – Restart procedure                                                                          | 23       |
|   | 5.2.2   | Procedura di Test – Test procedure                                                                                | 24       |
|   | 5.3 BY  | PASS PER MANUTENZIONE - MAINTENANCE BYPASS                                                                        | 24       |
|   | 5.3.1   | Commutazione in by-pass manuale - Switch to mechanical bypass                                                     | 24       |
|   | 3.3.2   | Commutazione in Modalita Normale da by-pass manuale - Switch to normal operation (from mechanical                 |          |
|   | 533     | -25<br>Procedura di avvio da batteria - Black(Cold) start procedure                                               | 25       |
|   | 5.4 PR  | CEDURA DI SPECNIMENTO – SHUT-DOWN PROCEDURE                                                                       | .25      |
|   | 5.4.1   | Configurazione di Parallelo - Parallel setting                                                                    | 20<br>27 |
| 6 | PANNE   | I I O I CD - THE I CD DISPLAY                                                                                     | 20       |
| U |         |                                                                                                    |          |
|   | 6.1 INT | RODUZIONE - INTRODUCTION                                                                                          | 29       |
|   | 6.2 IMI | OSTAZIONE DEI PARAMETRI- PARAMETERS SETTING                                                                       | 52       |
|   | 0.2.1   | Impostazione Modalita al funzionamento - Mode setting                                                             | 32<br>20 |
|   | 0.2.2   | Impostazione tensione - Ouipui voltage selling<br>Impostazione della frequenza - Frequency settino                | 32<br>22 |
|   | 624     | Imposiacione aena jrequenca - rrequency senino<br>Impostazione capacità della hatteria - Rattery capacity setting | ,        |
|   | 625     | Impostazione numero celle hatteria - Battery auantity settino                                                     |          |
|   | 6.2.6   | Impostazione limite superiore tensione di Bypass - Bypass voltage unner limit setting                             | 33       |
|   | 6.2.7   | Impostazione limite inferiore tensione di Bypass - Bypass voltage lower limit setting                             | 34       |
|   |         |                                                                                                    |          |

| File name | Date     | Page    |      | PUY9I010-AK    |
|-----------|----------|---------|------|----------------|
|           | 12/01/14 | 1 di 16 | Code | PUY9I015-AK    |
| DF14017A  | 13/01/14 | 4 01 40 |      | PUY9I020-AK/BK |

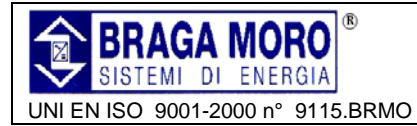

## UPS 3:3 10KVA -15KVA – 20KVA Manuale Utente / User Manual

| 6   | 6.2.8 Impostazione Buzzer - Buzzer Mute Setting                                           | 34 |
|-----|-------------------------------------------------------------------------------------------|----|
| 6   | 6.2.9 Impostazione UPS in parallelo - Parallel                                            | 35 |
|     | 6.2.9.1 Configurazione ID – ID setting                                                    |    |
|     | 6.2.9.2 Numero UPS in parallelo – Parallel quantity                                       | 35 |
|     | 6.2.9.3 Livello di ridondanza per UPS in parallelo - Parallel redundancy quantity setting | 35 |
| 6.3 | MESSAGGI SUL DISPLAY/RICERCA GUASTI – DISPLAY MESSAGES/TROUBLESHOOTING                    | 36 |
| 6   | 5.3.1 Stato e modalità di funzionamento – Operational Status and Mode                     | 36 |
| 6.4 | INFORMAZIONI DI ALLARME- ALARM INFORMATION                                                | 36 |
| 6.5 | OPZIONI – OPTIONS                                                                         |    |
| 6   | 6.5.1 Scheda SNMP: / SNMP card:                                                           | 38 |
| 6   | 5.5.2 Scheda Relè / URelay card                                                           | 38 |
| 7 A | APPENDICI – APPENDIXES                                                                    |    |
| 7.1 | APPENDICE 1: SPECIFICHE TECNICHE – SPECIFICATIONS                                         |    |
| 7.2 | APPENDICE 2: RICERCA GUASTI – APPENDIX 2 PROBLEMS AND SOLUTION                            | 41 |
| 7.3 | APPENDICE 3: DESCRIZIONE PORTA USB – APPENDIX 3 USB COMMUNICATION PORT                    | 43 |
| 7.4 | APPENDICE 4: DESCRIZIONE PORTA RS232 – APPENDIX 4 RS232 PORT DEFINITION                   | 44 |
| 7.5 | APPENDICE 5: DESCRIZIONE PORTA RS485 – APPENDIX 5 RS485 PORT DEFINITION                   | 44 |
| 7.6 | APPENDICE 6: DESCRIZIONE PORTA BAT_T-APPENDIX 6 BAT_T COMMUNICATION PORT DEFINITION       | 45 |
| 7.7 | MORSETTIERA CONTATTI PULITI – DRY CONTACT PORT                                            | 45 |
| 7.8 | PORTA REPO – <i>REPO port</i>                                                             | 46 |

| File name | Date     | Page    | Code | PUY9I010-AK    |
|-----------|----------|---------|------|----------------|
|           | 12/01/14 | E di 46 |      | PUY9I015-AK    |
| DF14017A  | 13/01/14 | 5 01 40 |      | PUY91020-AK/BK |

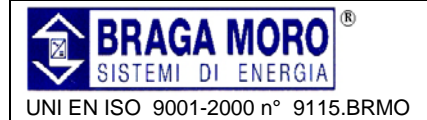

## 2 Sicurezza - Safety

#### Informazioni Importanti sulla sicurezza Leggere attentamente le seguenti istruzioni.

All'interno dell'UPS sono presenti temperature elevate e tensioni elettriche PERICOLO !SE.

Tutte le operazioni di installazione esercizio e manutenzione devono essere eseguite da personale qualificato rispettando rigorosamente le normative e gli standard vigenti in materia di sicurezza.

Il presente manuale d'uso contiene importanti istruzioni per la sicurezza e per l'uso. Leggere con ATTENZIONE questo manuale, prima di mettere in funzione ed operare sull'UPS, e conservarlo per consultazioni successive.

La casa costruttrice declina ogni responsabilità per eventuali danni che possono, direttamente o indirettamente, derivare a persone o cose in conseguenza di un utilizzo improprio del prodotto.

Il mancato tassativo rispetto delle norme e degli standard vigenti in materia di sicurezza potrebbe essere causa di danni all'apparecchiatura o, peggio, di danni alle persone. Lo scopo del presente manuale è di fornire un ausilio al personale tecnico, ma non può e non deve essere in alcun modo inteso come prevalente o sostitutivo rispetto alle normative e degli standard in vigore al momento della installazione.

#### Raccomandazioni Importanti

BRAGA MORO SISTEMI DI ENERGIA SPA, raccomanda l'utilizzo di soluzioni efficienti dal punto di vista energetico ed a basso impatto ambientale, utilizzate correttamente ed in conformità con le prescrizioni indicate sulle schede tecniche e contenute nei manuali di istruzione.

La garanzia è soggetta all'uso corretto dei prodotti, in conformità con le prescrizioni indicate sulle schede tecniche e contenute nei manuali di utilizzo ed installazione.

BRAGA MORO SISTEMI DI ENERGIA SPA, raccomanda il rispetto delle normative e delle prescrizioni vigenti in materia di idoneità tecnicoprofessionale e sicurezza sul lavoro in fase di installazione, attivazione e manutenzione delle soluzioni tecnologiche fornite.

## Important safety instructions – Save these instructions

There exists dangerous voltage and high temperature inside the UPS.

During the installation, operation and maintenance, please abide the local safety instructions and relative laws, otherwise it will result in personnel injury or equipment damage.

Safety instructions in this manual act as a supplementary for the local safety instructions. Our company will not assume the liability that caused by disobeying local safety instructions.

#### Important recommendations

BRAGA MORO SISTEMI ENERGIA SPA, recommends the use of efficient solutions both from the energetic point of view as well as the environmental impact

Warranty is subjected to normal use, in compliance with the guidelines given in the user manuals.

#### BRAGA MORO SISTEMI DI ENERGIA SPA,

recommends complete compliance with local/ national rules and regulations with respect to Safe installation and operation and procedures put in place to guarantee workplace safety. The installation, operation and maintenance of this series UPS must be performed by an operator who is appropriately trained and experienced. The manufacturer declines all liability for injury or damage caused by n improper use of the equipment.

| File name | Date     | Page    |      | PUY9I010-AK    |
|-----------|----------|---------|------|----------------|
| DF14017A  | 13/01/14 | 6 di 46 | Code | PUY9I015-AK    |
|           |          |         |      | PUY9I020-AK/BK |

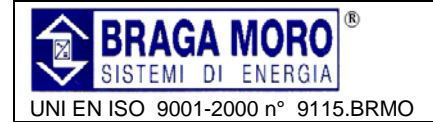

### 2.1 Note riguardanti la Sicurezza - Safety notes

- Anche in assenza di una connessione alla rete elettrica, in uscita dal Gruppo di Continuità può essere presente una tensione di 220/230/240VAC
- Per garantire la sicurezza del personale tecnico addetto alla installazione, utilizzo e manutenzione dell' UPS, è necessario assicurarsi che l'UPS sia correttamente collegato a terra prima dell'accensione
- 3) Non aprire o danneggiare le batterie, per evitare il contatto con i liquidi contenuti. L'acido della batteria è corrosivo, tossico e causa danni alla pelle non protetta. (Le batterie devono essere trattate da personale tecnico specializzato ed addestrato al trattamento di tali tipologie di rifiuti industriali, il cui smaltimento è regolamentato dalle normative vigenti).
- ATTENZIONE evitare di collegare anche solo accidentalmente il polo positivo ed il negativo delle batterie. Il corto circuito potrebbe generare scintille o incendio.
- 5) Non rimuovere i pannelli metallici di copertura dell'UPS. All'interno sono presenti tensioni Pericolose.
- 6) Verificare sempre eventuale presenza di alte tensioni, utilizzando opportuni strumenti isolati, prima di qualsiasi tipo di intervento sulle batteria.
- L'ambiente di utilizzo e stoccaggio può condizionare la vita utile e l'affidabilità dell'UPS. Si consiglia di evitare l'esposizione dell'apparato, per un tempo prolungato, alle seguenti condizioni ambientali:
  - Ambienti con umidità relativa e temperatura eccedenti i limiti specificati (Temperatura compresa tra 0 e 40°C; umidità relativa compresa tra 5% e 95%)
  - Prossimità a fonti di calore o esposizione a luce solare diretta.
  - Ambienti soggetti a vibrazioni, tali da poter portare ad una rottura dell'UPS
  - Ambienti in cui vi sia presenza di gas corrosivi o infiammabili, eccesso di polveri, sabbia, incuria per le condizioni igieniche etc.
- 8) Si raccomanda di mantenere in buone condizioni di funzionamento il sistema di ventilazione interno all'UPS ed il sistema di ventilazione dell'ambiente d'installazione dell'UPS. Un mancato adeguato ricambio d'aria può comportare il surriscaldamento e successivo guasto dei componenti all'interno dell'UPS.

- 1. Even no connection with utility power, 220/230/240VAC voltage may still exist at UPS outlet
- 2. For the sake of human being safety, please well earth the UPS before starting it .
- 3. Don't open or damage battery. The battery acid is corrosive and poisonous and will cause damage to unprotected skin
- 4. Never short-circuit the positive and negative terminals of the battery. A short-circuit may cause sparks or fire.
- 5. Don't disassemble the UPS cover, or there may be an electric shock
- 6. Check if there exists high voltage before touching the battery
- 7. Working environment and storage way will affect the lifetime and reliability of the UPS. Avoid the UPS from working under following environment for long time
  - Area where the humidity and temperature is out of the specified range (temperature 0 to 40
     -05%)ative humidity
  - Direct sunlight or location nearby heat
  - Vibration Area with possibility to get the UPS crashed.
  - Area with erosive gas, flammable gas, excessive dust, etc
- 8. Keep ventilations in good conditions otherwise the components inside the UPS will be overheated which may affect the life of the UPS

| File name                 | Date     | Page    |             | PUY91010-AK    |
|---------------------------|----------|---------|-------------|----------------|
| DF14017A 13/01/14 7 di 46 | 7 di 46  | Code    | PUY9I015-AK |                |
|                           | 13/01/14 | 7 01 46 |             | PUY9I020-AK/BK |

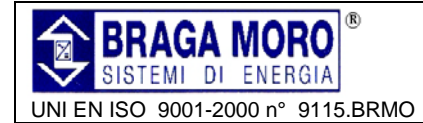

#### Legenda dei simboli utilizzati nel manuale – Symbols used in this guide

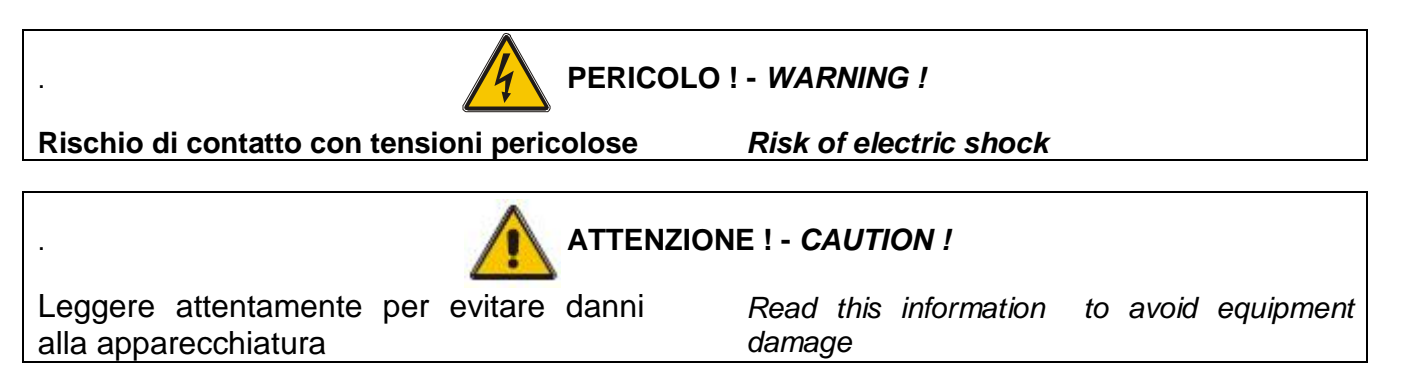

## 3 Caratteristiche principali – Main Features

#### 3.1 Note Generali – Summarization

Questa serie di prodotti comprende UPS trifase ( Input & Output ), on-line a doppia conversione ad alta frequenza e progettati dal nostro team di R&D per garantire performances ai vertici della categoria in termini di efficienza energetica e di interfaccia con il sistema di monitoraggio remoto. Tutta la serie di UPS si distingue per un design accattivante e per la piena rispondenza a quanto previsto dalle norme europee in termini di EMC e sicurezza.

Questa serie comprende tre taglie di potenza : 10kVA, 15kVA e 20kVA, che possono essere installate secondo una logica di investimento orientata dai concetti di scalabilità e modularità (ridondanza N+X).

Questa serie di UPS è progettata per risolvere il maggior numero di problematiche legate alla rete elettrica, come ad esempio : black-out, sovra/sotto tensioni, problemi di stabilizzazione e fluttuazioni di tensione, scariche elettrostatiche, inrush current, distorsioni armoniche (THD), disturbi, fluttuazioni della frequenza, etc.. This series UPS is a kind of three-in-three-out high frequency online UPS, it provides three specifications: The 10kVA/15kVA and 20kVA. The products are modularized and adopt the N+X redundancy. It can flexibly increase the number of the UPS modules according to the load capacity which is convenient for flexible allocation and gradually investment.

The UPS can solve most of the power supply problems, such as blackout, over-voltage, undervoltage, voltage sudden drop, oscillating of decreasing extent, high voltage pulse, voltage fluctuation, surge, inrush current, harmonic distortion (THD), noise interference, frequency fluctuation, etc..

This UPS can be applied to different applications from computer device, automatic equipment, communication system to industry equipment.

| File name | Date     | Page    |      | PUY91010-AK    |
|-----------|----------|---------|------|----------------|
| DF14017A  | 13/01/14 | 8 di 46 | Code | PUY91015-AK    |
|           |          |         |      | PUY9I020-AK/BK |

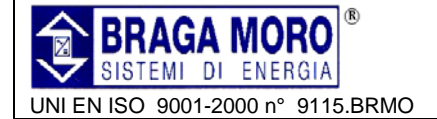

#### **3.2 Funzionalità e Caratteristiche -** *Functions and Features*

#### • Ingresso ed Uscita Trifase

Grazie alla tecnologia costruttiva ed al design avanzato, le fasi sono correttamente bilanciate.

#### • Controllo digitale

Gli UPS di questa serie sono controllati da DSP (Processore di Segnale Digitale) che ne migliora la affidabilità e le prestazioni, anche mediante meccanismi di auto-protezione e di auto-diagnosi.

## • Stringa di Batteria configurabilie da 16 a 20 celle

Per garantire la massima flessibilità, la tensione di batteria può essere configurata con 16, 18 o 20 monoblocchi.

#### • Sistema di Ricarica Intelligente a tre fasi

**Fase 1**: Ricarica a corrente costante elevata fino al raggiungimento del 90% della capacità della batteria.

#### Fase 2 : Tensione Costante

Per garantire la completa ricarica

#### Fase 3: Mantenimento.

Grazie ai tre stadi di ricarica, le batterie possono essere ricaricate rapidamente e secondo criteri tali da non pregiudicare la vita attesa di progetto degli accumulatori.

#### • LCD Display

Il pannello frontale con LED e display, visualizza lo stato operativo ed i principali parametri funzionali (V In - V out, Frequenza e % di carico, % di batteria, Temperatura ambiente, ecc.)

#### • Funzionalità di gestione intelligente

Grazie alla scheda SNMP opzionale, è possibile controllare e monitorare costantemente l'UPS da remoto.

#### • Funzione EPO

Gli UPS di questa serie possono essere completamente spenti quando viene premuto il pulsante esterno di emergenza. Questa serie prevede anche la funzionalità REPO (Remote EPO).

#### • 3Phase In/ 3Phase Out UPS

It is 3Phase In/ 3Phase Out high-density UPS system, of which input current is kept in balance. No unbalance problem might occur.

#### • Dgital Control

This series UPS is controlled by Digital Signal Processor(DSP); ehance, it increases reliability, performance, self-proteciton, self-diagnostics and so on.

• **Battery Configurable from 16pcs to 20pcs** The battery voltage of this series UPS can be configured at 16pcs, 18pcs or 20pcs according to your convenience.

#### • Intelligent Charging Method

**1st Stage**: high current constant current charging to guarantee to charge back to 90%; **2nd-stage**: Constant Voltage In order to vitalize battery and make sure batteries are fully charged **3rd stage** 3° Livello : Floating mode With this 3-stage charging method, it extends the

With this 3-stage charging method, it extends the life of the batteries and guarantees fast charging.

#### • LCD Display

With LCD plus LED displays, the user may easily get UPS status and its operational parameters, such as input/output voltage, frequency & load%, battery % and ambient temperature, etc..

#### • Intelligent Monitoring Function

Via optional SNMP Card, you may remotely control and monitor the UPS.

#### EPO Function

The series UPS may be completely shut off when the EPO is pressed. REPO function (Remote EPO) is also available in this series UPS.

| File name | Date     | Page    |      | PUY9I010-AK    |
|-----------|----------|---------|------|----------------|
| DF14017A  | 13/01/14 | 9 di 46 | Code | PUY91015-AK    |
|           |          |         |      | PUY9I020-AK/BK |

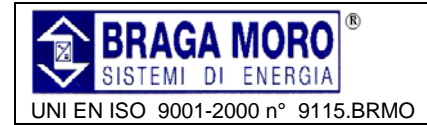

## 4 Installazione – Installation

#### 4.1 Prima ispezione - Unpack checking

> Non inclinare o movimentare erroneamente l'UPS durante la fase di disimballaggio.

Verificare accuratamente l'aspetto dell'UPS per assicurarsi che non vi siano danni causati da trasporto, stoccaggio o movimentazione inadeguati. In caso di presenza di danni visibili, evitare di installare l'UPS e rivolgersi al servizio di assistenza tecnica.

> Verificare la congruità dei materiali forniti a corredo rispetto a quanto indicato dai documenti di trasporto. In caso di mancanze, contattare il servizio assistenza del rivenditore. > Don't lean the UPS when moving it out from the packaging.

Check the appearance to see if the UPS is damaged or not during the transportation, do not switch on the UPS if any damage found. Please contact the dealer right away.

> Check the accessories according to the packing list and contact the dealer in case of missing parts.

### 4.2 Aspetto esteriore dell' UPS - UPS Module Outlook

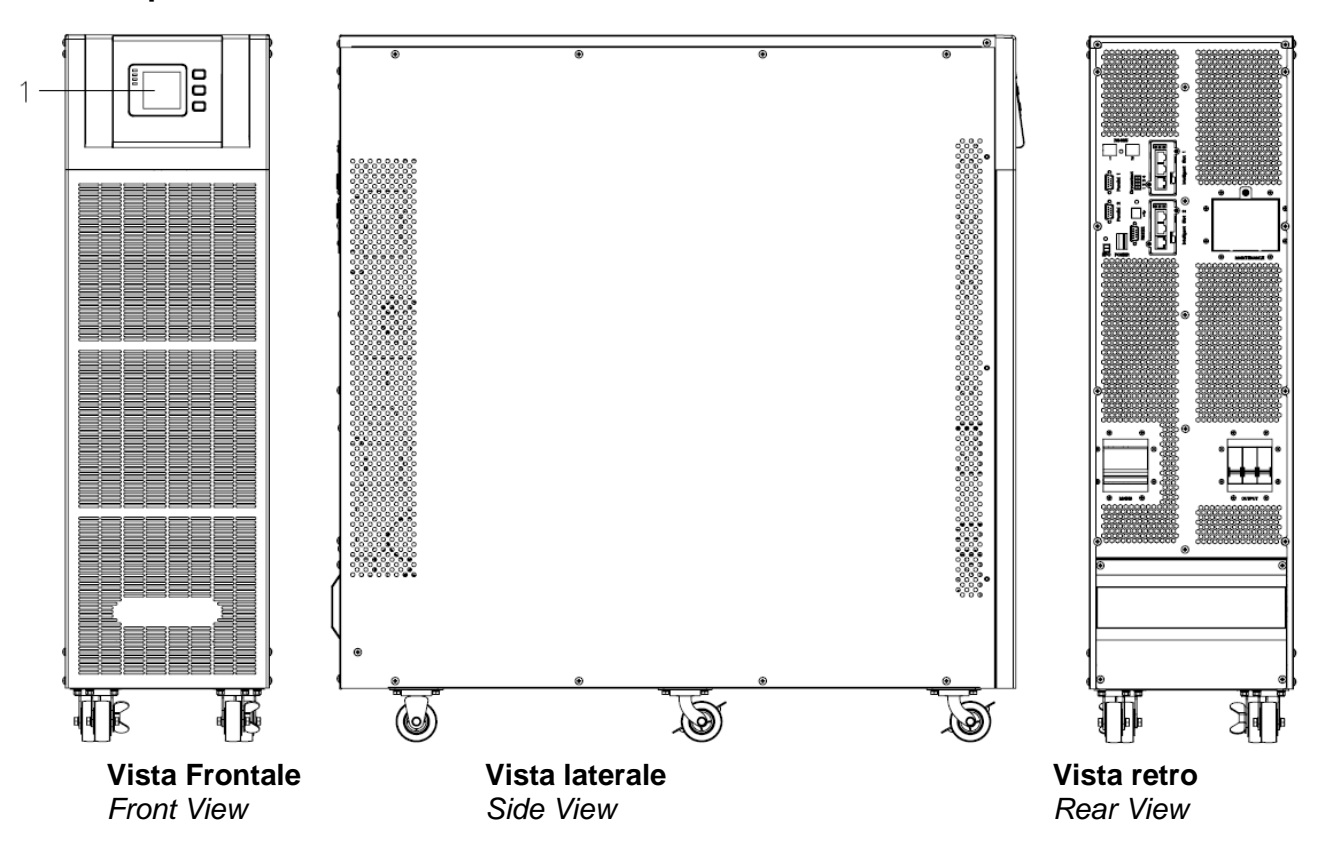

| File name | Date     | Page        |      | PUY9I010-AK    |
|-----------|----------|-------------|------|----------------|
| DF14017A  | 13/01/14 | 14 10 di 46 | Code | PUY91015-AK    |
|           |          |             |      | PUY9I020-AK/BK |

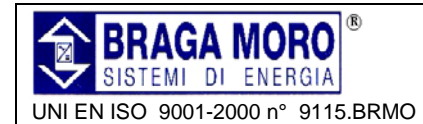

## UPS 3:3 10KVA -15KVA – 20KVA Manuale Utente / User Manual

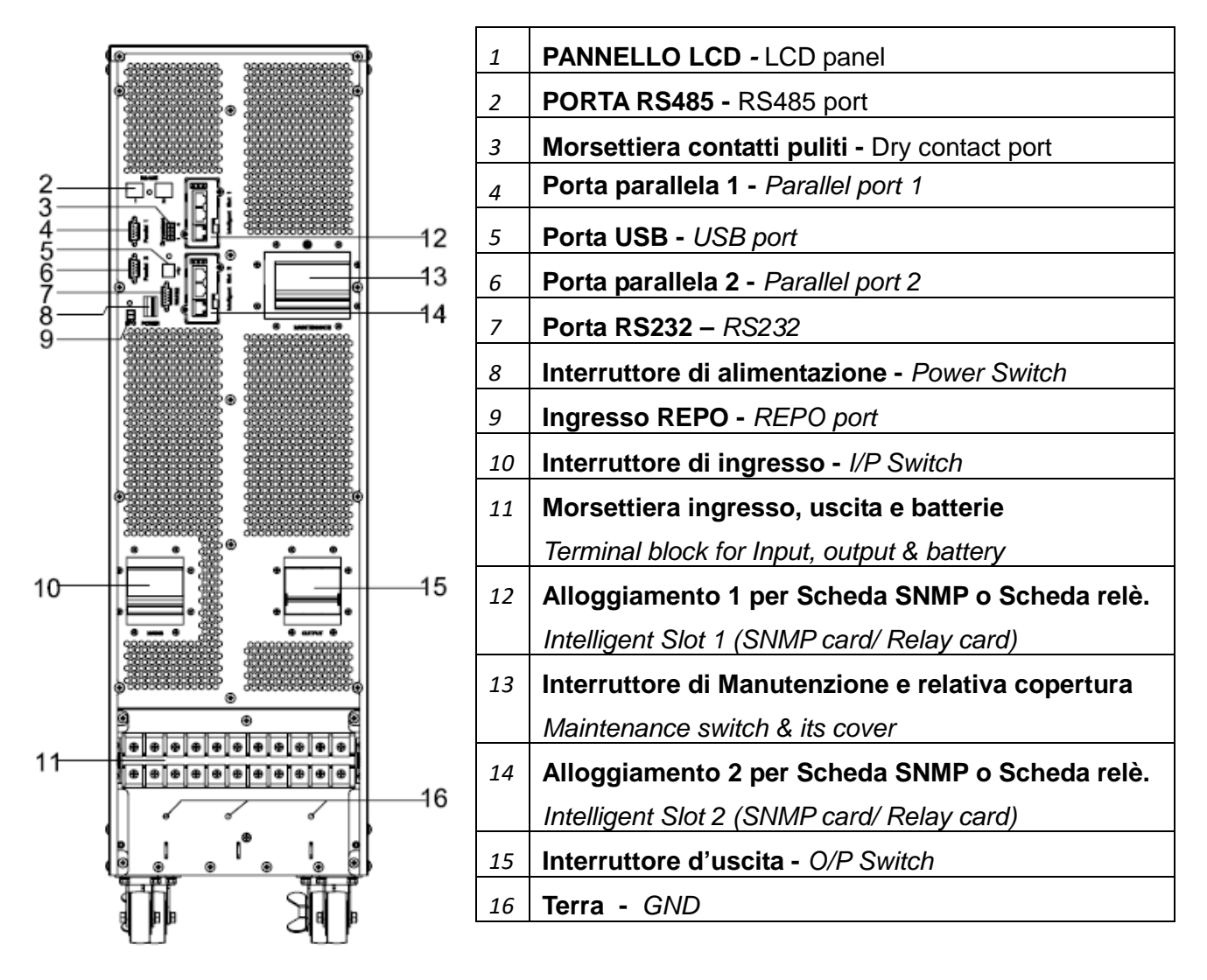

## Vista posteriore (morsettiera di collegamento senza copertura)

Rear View ( terminal block without cover)

## 4.3 Pannello di controllo LCD - LCD control panel

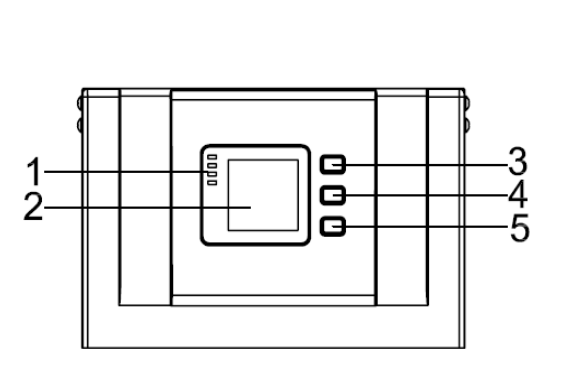

| 1 | LED (dall'alto verso il basso)<br>LED (from top to bottom)<br>- Alllarme - Alarm<br>- Carico su Bypass - bypass<br>- Funzionamento da batteria - battery<br>- Funzionamento da inverter - inverter |
|---|----------------------------------------------------------------------------------------------------|
| 2 | Display LCD – LCD display                                                                                                    |
| 3 | Pulsante di scorrimento – Scroll button                                                                                                    |
| 4 | Pulsante di spegnimento – Off button                                                                                                    |
| 5 | Pulsante di avvio – On button<br>(avvio da batteria – Cold start switch)                                                                                                    |

| File name | Date     | Page     | Code | PUY91010-AK    |
|-----------|----------|----------|------|----------------|
|           | 12/01/14 | 11 4:46  |      | PUY9I015-AK    |
| DF14017A  | 13/01/14 | 11 01 48 |      | PUY91020-AK/BK |

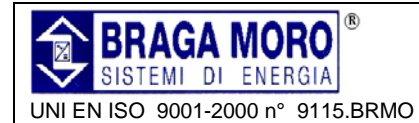

#### 4.4 Note di Installazione - Installation notes

➢ Prevedere adeguato spazio libero davanti ( ≥100cm) e dietro (≥ 80cm) all'UPS, al fine di garantire un agevole accesso alla apparecchiatura in caso di manutenzione.

Posizionare l'UPS in un contesto pulito, stabile dal punto di vista ambientale, ed evitare vibrazioni, polvere, umidità, gas e liquidi infiammabili o corrosivi. E' consigliabile prevedere, nell'ambiente di installazione, un sistema di ricambio aria per evitare innalzamenti di temperatura. Sono disponibili filtri opzionali, se l'UPS deve funzionare in un ambiente polveroso.

> La temperatura ambiente deve essere compresa in un intervallo tra 0 °C ~ 40 °C.

Con temperatura ambiente maggiore di 40 °C, la capacità di carico nominale deve essere ridotta del 12% ogni 5°C. La temperatura massima di lavoro non può essere superiore a 50 °C.

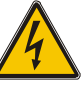

PERICOLO ! - WARNING !

Verificare sempre la presenza di condensa, in particolare nei casi in cui la movimentazione avviene da un ambiente freddo. L'UPS NON può essere installato in presenza di condensa, né utilizzato fintantoché sia l'interno che l'esterno dell'apparecchiatura non sono perfettamente asciutti. La presenza di umidità o condensa può creare un grave pericolo di shock elettrico. > Note: Consider for the convenience of operation and maintenance, the space in front and back of the cabinet should be left at least 100cm and 80cm respectively when installing the cabinet.

> Please place the UPS in a clean, stable environment, avoid the vibration, dust, humidity, flammable gas and liquid, corrosive objects. To avoid from high room temperature, a system of room extractor fans is recommended to be installed. Optional air filters are available if the UPS operates in a dusty environment.

> The environment temperature around the UPS should keep in a range of  $0^{\circ} \sim 40^{\circ}$ .

If the environment temperature exceeds 40°, the rated load capacity should be reduced by 12
 5°. The max temperature can't be higher than 50.

If the UPS is dismantled under low temperature, it might be in a condensing condition. The UPS can't be installed unless the internal and external of the equipment is fully dry. Otherwise, there will be in danger of electric shock.

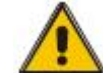

#### ATTENZIONE ! - CAUTION !

Le batterie devono essere posizionate in un ambiente che rispetti i limiti di temperature previsti dalle specifiche tecniche. La temperatura è un fattore determinante per la durata e per la capacità delle batterie. In condizioni normali di installazione, la temperatura delle batterie dovrebbe essere compresa nel range tra 15° C e 25°C. E' importante posizionare le batterie lontano da fonti di calore e mantenere un adeguato livello di ventilazione.

In caso di mancato utilizzo, le batterie devono essere ricaricate ogni sei mesi. Occorre quindi collegare l'UPS ad una sorgente AC adeguata, per il tempo necessario alla ricarica delle batterie. > Batteries should be mounted in an environment where the temperature is within the required specs. Temperature is a major factor in determining battery life and capacity. In a normal installation, the battery temperature is maintained between 15°C and 25°C. Keep batteries away from heat sources or main air ventilation area, etc.

> An unused battery must be recharged every 6months. Temporarily connecting the UPS to a suitable AC supply and activating it for the time required for recharging the batteries are required.

| File name | Date     | Page     |      | PUY91010-AK    |
|-----------|----------|----------|------|----------------|
|           | 12/01/14 | 10 di 46 | Code | PUY9I015-AK    |
| DF14017A  | 13/01/14 | 12 dl 46 |      | PUY9I020-AK/BK |

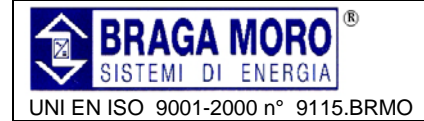

>Le prestazioni di targa delle batterie, si riferiscono ad un range di temperature di funzionamento compreso tra 20°C e 25°C. Il funzionamento al di sopra di questo range comporta una riduzione della vita attesa, mentre il funzionamento al di sotto di questo range riduce la capacità della batteria.

> Se l'apparato non è installato immediatamente dopo la consegna, deve essere immagazzinato in ambiente che lo protegga da eccessiva umidità e fonti di calore

> La altitudine massima di lavoro in cui l'UPS può operare in condizioni normali è 1500 metri. Il carico deve essere ridotto proporzionalmente ad altitudini superiori ai 1500 metri, secondo le indicazioni riportate nella tabella seguente: ➤ Typical battery performance data are quoted for an operating temperature between 20°C and 25°C. Operating it above this range will reduce the battery life while operation below this range will reduce the battery capacity.

> Should the equipment not be installed immediately it must be stored in a room so as to protect it against excessive humidity and or heat sources.

> The highest altitude that UPS may work normally with full load is 1500 meters. The load capacity should be reduced when this UPS is installed in place whose altitude is higher than 1500 meters, shown as the following table:

| Altitudine (m)<br>Altitude (m)             | 1500 | 2000 | 2500 | 3000 | 3500 | 4000 | 4500 | 5000 |
|--------------------------------------------|------|------|------|------|------|------|------|------|
| Coefficiente di carico<br>Load coefficient | 100% | 95%  | 90%  | 85%  | 80%  | 75%  | 70%  | 65%  |

➢ Per monitorare l'UPS da remoto, collegare il PC alla porta RS232 dell' UPS tramite l'apposito cavo. > To get the UPS completely monitored by the software, you just simply connect RS232 cable to each end of the computer and the UPS respectively

## 4.5 Organi di Protezione Esterna - External Protective Devices

Per ragioni di sicurezza, è necessario installare interruttori esterni, a protezione degli ingressi AC e delle connessioni di batteria. Questo capitolo contiene le linee guida per personale tecnico specializzato che deve essere a conoscenza delle caratteristiche dell'impianto d'installazione, degli schemi di collegamento e delle procedure di cablaggio e connessione degli apparati da installare.

**4.5.1 Batterie Esterne** – *External battery* Proteggere l' UPS e le relative batterie tramite adeguati interruttori magnetotermici (oppure set di fusibili) opportunamente dimensionati, posizionati in prossimità delle batterie.

#### **4.5.2 Uscite UPS –** UPS outpus

Per evitare di sovraccaricare l'UPS, è opportuno prevedere un quadro di distribuzione, per garantire la protezione selettiva dei carichi Utente. For safety reasons, it is necessary to install, external circuit breaker at the input A.C. supply and the battery. This chapter provides guidelines for qualified installers that must have the knowledge of local wiring practices for the equipment to be installed

The UPS and its associated batteries are protected against the effect of over-current through a DC compatible thermo-magnetic circuit-breaker (or a set of fuses) located close to the battery

Any external distribution board used for load distribution shall be fitted with protective devices that may avoid the risk of UPS overloaded

| File name | Date     | Page     |      | PUY91010-AK    |
|-----------|----------|----------|------|----------------|
| DF14017A  | 13/01/14 | 13 di 46 | Code | PUY91015-AK    |
|           |          |          |      | PUY91020-AK/BK |

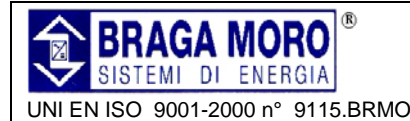

current as listed below

#### 4.5.3 Sovracorrente - Over-current

Si consiglia di prevedere nel quadro di distribuzione di ingresso, una adeguata protezione per la l'alimentazione dell'UPS, al fine di proteggere il cablaggio ed evitare il rischio di sovraccarico.

Protection device shall be installed at the distribution panel of the incoming main supply. It may identify the power cables current capacity as well as the overload capacity of the system

Select a thermo magnetic circuit-breaker with an IEC 60947-2 trip curve C (normal) for 125% of the

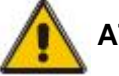

ATTENZIONE ! - CAUTION !

Utilizzare Interruttori magnetotermici curva C, compatibili con la IEC 60947-2 e dimensionati in modo da garantire il 125% della corrente come da indicazioni specificate di seguito

#### 4.6 Cavi di Alimentazione - Power Cables

I cavi devono essere conformi alle tensioni e correnti indicate in questa sezione. Si dovranno seguire le normative locali relative al cablaggio, tenendo in considerazione anche le condizioni ambientali (temperatura e tipo di posa).

Per garantire la possibilità di utilizzare l'UPS a pieno carico, è necessario dimensionare adeguatamente i cavi sin dalla prima installazione, secondo quanto indicato in tabella. The cable design shall comply with the voltages and currents provided in this section, Kindly follow local wiring practices and take into consideration the environmental conditions (temperature and physical support media).

For future expansion purpose, it is economical to install power cable according to the full rating capacity initially. The diameter of cable is shown bellow :

| Modello UPS | Sezione dei Cavi - Cable Dimension            |                                              |                                               |                                    |  |  |  |
|-------------|-----------------------------------------------|----------------------------------------------|-----------------------------------------------|------------------------------------|--|--|--|
| UPS cabinet | Ingresso AC<br>AC Input<br>(mm <sup>2</sup> ) | Uscita AC<br>AC Output<br>(mm <sup>2</sup> ) | Ingresso DC<br>DC Input<br>(mm <sup>2</sup> ) | Terra<br><i>Grounding</i><br>(mm²) |  |  |  |
| 10KVA       | 4                                             | 4                                            | 10                                            | 4                                  |  |  |  |
| 15KVA       | 6                                             | 6                                            | 16                                            | 6                                  |  |  |  |
| 20KVA       | 8                                             | 8                                            | 20                                            | 8                                  |  |  |  |

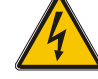

PERICOLO ! - WARNING !

PRIMA DI INIZIARE, VERIFICARE, SUL QUADRO DI DISTRIBUZIONE. L' UBICAZIONE ED IL FUNZIONAMENTO DEGLI INTERRUTTORI DI PROTEZIONE CONNESSI AGLI INGRESSO DELL'UPS. ASSICURARSI CHE QUESTI INTERRUTTORI SIANO APERTI E APPORRE SEGNALAZIONI Α OPPORTUNE ATTE PREVENIRE ACCIDENTALI MANOVRE SU **QUESTI INTERRUTTORI.** IL MANCATO RISPETTO DELLE PROCEDURE DI MESSA Α TERRA, POTREBBE

COMPORTARE IL RISCHIO DI DISTURBI ELETTROMAGNETI, SCARICHE ELETTRICHE PERICOLOSE E RISCHIO DI INCENDIO. UPON STARTING, PLEASE ENSURE THAT YOU ARE AWARE OF THE LOCATION AND **OPERATION OF THE EXTERNAL ISOLATORS** WHICH ARE CONNECTED TO THE UPS INPUT/BYPASS SUPPLY OF THE MAINS DISTRIBUTION PANEL.CHECK TO SEE IF THESE **SUPPLIES** ARE ELECTRICALLY ISOLATED, AND POST ANY NECESSARY WARNING ! SIGNS TO PREVENT ANY INADVERTENT OPERATION. FAILURE TO FOLLOW ADEQUATE EARTHING RESULT PROCEDURES MAY IN ELECTROMAGNETIC INTERFERENCE OR IN HAZARDS INVOLVING ELECTRIC SHOCK AND FIRE.

| File name         | Date                   | Page |                | PUY9I010-AK |
|-------------------|------------------------|------|----------------|-------------|
| DE14017A 12/01/14 | 14 4:46                | Code | PUY91015-AK    |             |
| DF14017A          | UT/A 13/UT/14 14 01 46 |      | PUY9I020-AK/BK |             |

MD03006CAll rights are reserved according to the law. Reproducing or distributing this document to third parties without permission is prohibited.

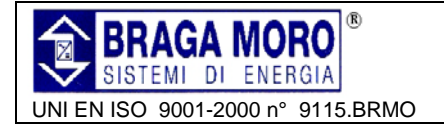

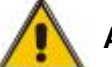

ATTENZIONE ! - CAUTION !

Connessione terra di protezione: collegare ogni armadio/chassis dell'UPS all' impianto di terra, avendo sempre cura di seguire il percorso più breve possibile. Protective earth cable: Connect each cabinet to the main ground system. For Grounding connection, follow the shortest route possible.

### 4.7 Connessione dei cavi di alimentazione - Power cable connection

Dopo aver posizionato l'UPS, collegare i cavi di alimentazione come riportato di seguito.

Assicurarsi che l'UPS sia isolato dalle sorgenti di alimentazione esterne e che gli interruttori equipaggiati sull' UPS siano in posizione "OFF".

> Apporre opportune segnalazioni atte a prevenire accidentali manovre.

Rimuovere la protezione per consentire il cablaggio sulla morsettiera.

> Once the equipment has been finally positioned and secured, connect the power cables as described in the following procedure.

> Verify the UPS is totally isolated from its external power source and also all power isolators of the UPS are open. Check to see if they are electrically isolate.

Post any necessary WARNING ! signs to prevent their inadvertent operation .

> Remove the cover of terminals for wiring easily.

| ſ        | 0                | ۲                                                                                                    | Vin-A  | Ingresso Fase A (L1) Input phase A(L1)     |
|----------|------------------|----------------------------------------------------------------------------------------------------|--------|--------------------------------------------|
|          | I                |                                                                                                    | Vin-B  | Ingresso Fase B (L2)<br>Input phfase B(L2) |
|          | Ľ                | rin-A Vin-B Vin-C Vin-N Vout-A Vout-B Vout-C Vout-N BAT+ BATN BAT-                                                        | Vin-C  | Ingresso Fase C (L3)<br>input phase C(L3)  |
|          |                  | <b>&amp; &amp; &amp; &amp; &amp; &amp; &amp; &amp; &amp; &amp; &amp; &amp; &amp; &amp; &amp; &amp; &amp; &amp; &amp; </b> | Vin-N  | Ingresso Neutro<br>input Neutral line      |
|          | $\left  \right $ |                                                                                                    | Vout-A | Uscita Fase A (L1)<br>output phase A(L1)   |
| 0        |                  | e ⊕ o ⊕ o ⊕                                                                                                    | Vout-B | Uscita Fase B (L2)<br>output fase B(L2)    |
| 1        | þ                |                                                                                                    | Vout-C | Uscita Fase C (L3)<br>output phase C(L3)   |
|          | ⊚                | • • • • •                                                                                                    | Vout-N | Uscita linea Neutro<br>output Neutral line |
|          |                  |                                                                                                    | BAT+   | Positivo di batteria<br>battery positive   |
| So<br>m  | onc<br>ors       | presenti tre connessioni di TERRA sotto la ettiera di collegamento.                                                       | BATN   | Neutro di Batteria<br>battery Neutral      |
| Tł<br>bl | ner<br>ock       | e are 3 connectors of GROUND under the terminal                                                                           | BAT-   | Negativo di batteria<br>battery negative   |

| File name | Date     | Page     |      | PUY91010-AK    |
|-----------|----------|----------|------|----------------|
|           | 12/01/14 | 15 di 46 | Code | PUY91015-AK    |
| DF 14017A | 13/01/14 | 15 01 46 |      | PUY9I020-AK/BK |

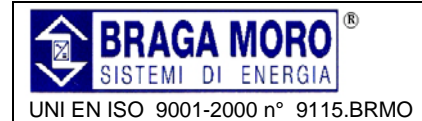

Scegliere adeguatamente i cavi, avendo cura di verificare il diametro dei capicorda di connessione che deve sempre essere maggiore o uguale a quella del morsetto da collegare.

Choose appropriate power cable, and pay attention to the diameter of the connection terminal of the cable that should be greater than or equal to that of the connection poles.

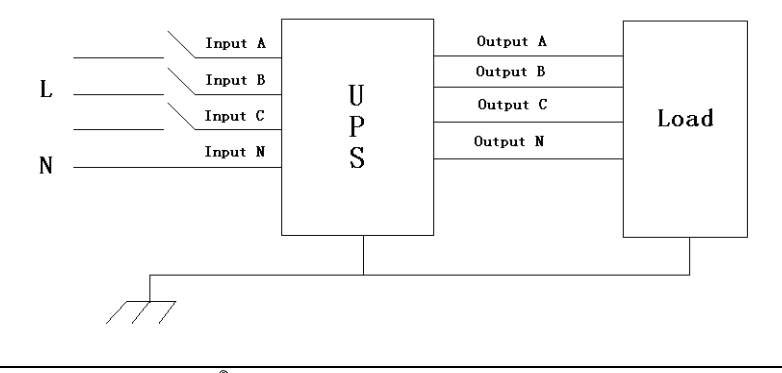

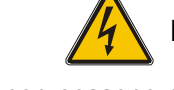

#### PERICOLO ! - WARNING !

Se I cavi provenienti dall'UPS non possono essere connessi alle utenze, isolarli in modo sicuro prima di dare tensione. If the load equipment is not ready to accept power on the arrival of the commissioning engineer then ensure that the system output cables are safely isolated at their ends

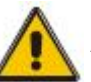

## ATTENZIONE ! - CAUTION !

Collegare il conduttore di terra e i necessari conduttori equipotenziali, alle apposite viti poste sul retro dell' UPS, sotto la morsettiera di connessione dei cavi di alimentazione. Tutti i elementi di un cabinet devono essere connessi a terra in modo sicuro. Connect the safety earth and any necessary bonding earth cables to the copper earth screw located on the floor of the equipment below the power connections. All cabinets in the UPS must be grounded properly.

#### 4.8 Connessione Batterie - Battery connection

L'UPS utilizza una stringa di batteria a +/- 120 V, con presa centrale, a 16 o 18/20 elementi in serie. Il cavo del neutro di batteria viene riportato dalla connessione tra il catodo dell' 8° o 9°/10° elemento e l'anodo del 9° o 10°/11° elemento delle batterie. Il neutro, il positivo ed il negativo di batteria sono connessi all'UPS. Gli elementi tra l'anodo ed il neutro sono chiamati positivi di batteria, gli elementi tra il catodo ed il neutro sono chiamati negativi di batteria.

E' possibile dimensionare capacità e numero degli accumulatori in base alle specifiche necessità di progetto.

Di seguito è mostrata la connessione:

The UPS uses a positive and negative double battery framework, total 16(optional 18/20) pieces in series. A neutral cable is retrieved from the joint between the cathode of the 8th (9th/10th) and the anode of the 9th (10th /11th) of the batteries. Then the neutral, the battery positive and the battery negative are connected with the UPS respectively. The battery sets between the Battery anode and the neutral are called positive batteries and that between neutral and cathode are called negative ones. Users can choose the capacity and the numbers of the batteries according to their demands.

The connection is shown as following :

| File name | Date     | Page     |      | PUY9I010-AK    |
|-----------|----------|----------|------|----------------|
|           | 12/01/14 | 16 di 46 | Code | PUY91015-AK    |
| DF 14017A | 13/01/14 | 10 UI 40 |      | PUY91020-AK/BK |

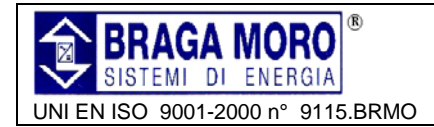

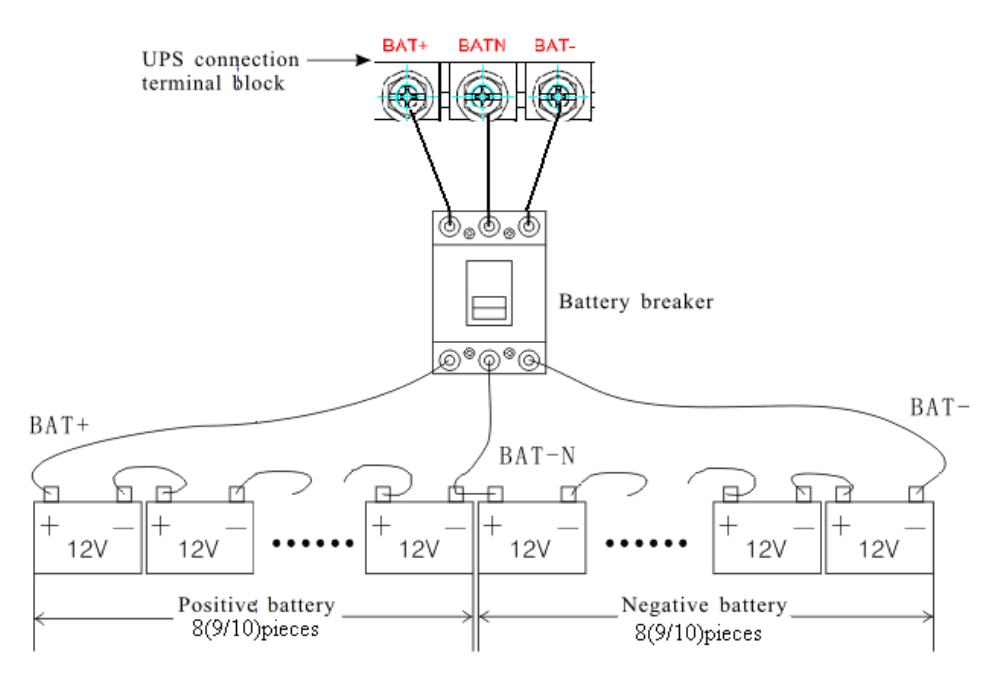

#### Nota :

La configurazione di fabbrica prevede la stringa composta da 16 monoblocchi di capacità pari a 65Ah ed una corrente di carica pari ad 9,75A. Nel caso in cui si prevedano stringhe da 18 o 20 monoblocchi, riconfigurare la quantità e la capacità degli elementi dopo 'accensione dell'UPS in AC mode.

La corrente di ricarica può essere impostata automaticamente in relazione alla capacità di batteria selezionata. Tutti i parametri possono essere impostati tramite il software di controllo oppure grazie all'utilizzo dell'interfaccia utente, tramite display LCD.

#### Note

Factory setting of the long-run unit is battery quantity---16pcs, battery capacity---12V65AH(charger current 9.75A). When connecting 18/20 batteries, please re-set desired battery quantity and its capacity after UPS starts at AC mode. Charger current could be adjusted automatically according to battery capacity selected. All related settings can be done through LCD panel or monitoring software

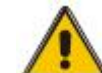

## ATTENZIONE ! - CAUTION !

Assicurare il corretto collegamento in serie delle batterie. (tra gruppo positivo e negativo e tra i singoli elementi le connessioni sono da polo positivo a polo negativo) Non mischiare mai elementi di differenti capacità, marca e periodi di produzione. Ensure correct battery polarity string series connection. i.e. inter-tier and inter block connections are from (+) to (-)terminals. Don't mix batteries with different capacity or different brands, or even mix up new and old batteries, either.

PERICOLO ! - WARNING !

Assicurare la corretta polarità delle connessioni delle stringhe batteria al relativo Interruttore magnetotermico e da questo ai morsetti dell' UPS. Interrompere uno o più collegamenti tra elementi batteria in ciascuna stringa. Non riconnettere questi elementi e non chiudere il magnetotermico senza l'autorizzazione del responsabile della attivazione.

> Ensure correct polarity of string end connections to the Battery Circuit Breaker and from the Battery Circuit Breaker to the UPS terminals i.e. (+) to (+) / (-) to (-).but disconnect one or more battery cell links in each tier. Do not reconnect these links and do not close the battery circuit breaker unless authorized by the commissioning engineer

| File name | Date     | Page     |                | PUY9I010-AK |
|-----------|----------|----------|----------------|-------------|
|           | 12/01/14 | 17 di 46 | Code           | PUY9I015-AK |
| DF14017A  | 13/01/14 | 17 01 48 | PUY9I020-AK/BK |             |

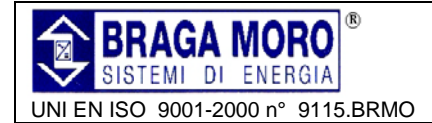

#### 4.9 Installazione di UPS in Parallelo - UPS MultiModule installation

L'installazione base del singolo UPS, in una configurazione di due o più UPS in parallelo non differisce dalla installazione di un singolo UPS. Di seguito viene indicata la procedura di connessione di due o più UPS in parallelo.

The basic installation procedure of a parallel system comprising of two or more UPS modules is the same as that of single module system. The following sections introduce the installation procedures specified to the parallel system.

#### 4.9.1 Installazione del Cabinet - Cabinet installation

Collegare gli UPS che devono essere messi in parallelo come da figura sotto riportata.

Connect all the UPSes needed to be put into parallel system as below picture.

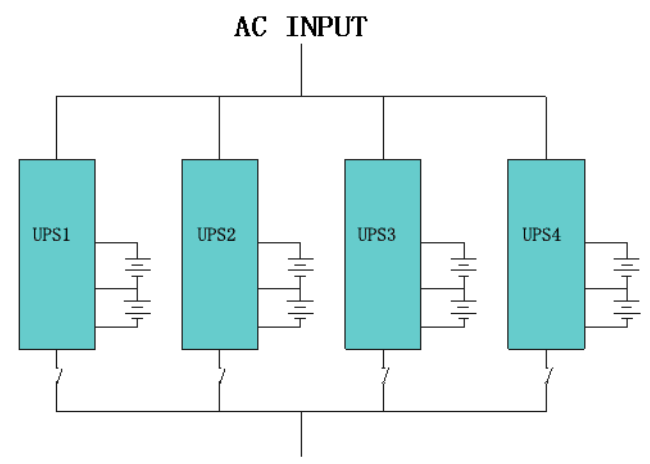

#### AC OUTPUT

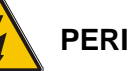

#### PERICOLO ! - WARNING !

Assicurarsi che l'interruttore di ingresso di ciascun UPS sia in posizione di "Off" e che nessun UPS abbia uscite attive. Le batterie possono essere connesse separatamente o in parallelo, ciò significa che il sistema accetta sia batterie condivise che separate. Assicurarsi che le connessioni N ) A ( le1

messa a terra siano correttamente eseguite.

Make sure each UPS input breaker is in "off" position and there is no any output from each UPS connected.

Battery groups can be connected separately or in parallel, which means the system itself provides both separate battery and common battery Make sure the

is well connected.

#### 4.9.2 Interconnessione UPS in parallelo - Parallel cable installation

Interconnettere gli UPS mediante cavi schermati ed a doppio isolamento (in dotazione con l'apparato), secondo lo schema di interconnessione ad anello rappresentato nella figura seguente La scheda di controllo della configurazione in parallelo risiede a bordo di ciascun UPS. Questa configurazione ad anello, garantisce un controllo affidabile del sistema. Shielded and double insulated control cables available must be interconnected in a ring configuration between UPS modules as shown below. The parallel control board is mounted on each UPS module. The ring configuration ensures high reliability of the control.

| File name | Date     | Page     |      | PUY91010-AK    |
|-----------|----------|----------|------|----------------|
|           | 12/01/14 | 19 di 46 | Code | PUY9I015-AK    |
| DF 14017A | 13/01/14 | 10 01 40 |      | PUY91020-AK/BK |

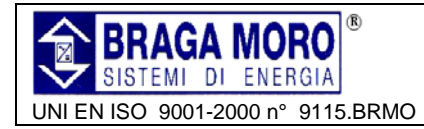

## UPS 3:3 10KVA -15KVA – 20KVA Manuale Utente / User Manual

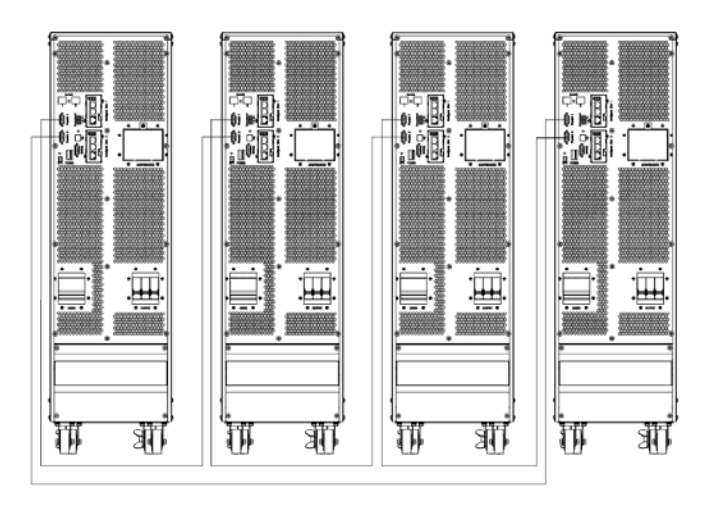

4.9.3 Requisiti per configurazione in Parallelo - Requirement for the parallel system.

Un gruppo di UPS in parallelo, si comporta come un unico sistema UPS di capacità superiore, ma con il vantaggio di poter garantire la ridondanza e maggiore affidabilità. Per assicurare che il carico sia equiripartito, anche al fine di garantire coerenza con la sezione dei cavi di collegamento, si prega di seguire la seguente procedura :

1. Tutti gli UPS devono necessariamente essere della stessa taglia ed avere la stessa linea di by-pass

2. Le linee di by-pass e di ingresso rete devono obbligatoriamente essere riferite allo stesso neutro.

3. Le uscite di tutti i moduli UPS devono essere collegate ad un bus comune

4. Le caratteristiche, la sezione e la lunghezza dei cavi di alimentazione (inclusi i cavi di by-pass in ingresso e uscita UPS) devono essere le stesse, al fine di garantire una corretta ripartizione dei carichi.

A group of paralleled modules behave as one large UPS system but with the advantage of presenting higher reliability. In order to assure that all modules are equally utilized and comply with relevant wiring rules, please follow the requirements below:

1. All UPS must be of the same rating and be connected to the same bypass source.

2. The Bypass and the Main input sources must be referenced to the same neutral potential.

3. The outputs of all the UPS modules must be connected to a common output bus.

4. The length and specification of power cables including the bypass input cables and the UPS output cables should be the same. This facilitates load sharing when operating in bypass mode.

| File name | Date     | Page     |      | PUY91010-AK    |
|-----------|----------|----------|------|----------------|
|           | 12/01/14 | 10 di 46 | Code | PUY9I015-AK    |
| DF 14017A | 13/01/14 | 19 01 46 |      | PUY9I020-AK/BK |

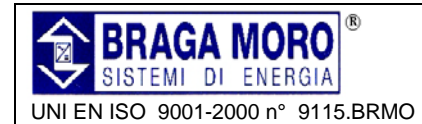

#### 4.10 Accesso tramite Computer - Computer access

Collegare il cavo USB al PC ed all'UPS

Aprire il Software Muser4000 e cliccare sul tasto "system".

One end of a USB cable connect to the computer, the other end connect to the USB port on the UPS. Open the software Muser4000, click "system" button.

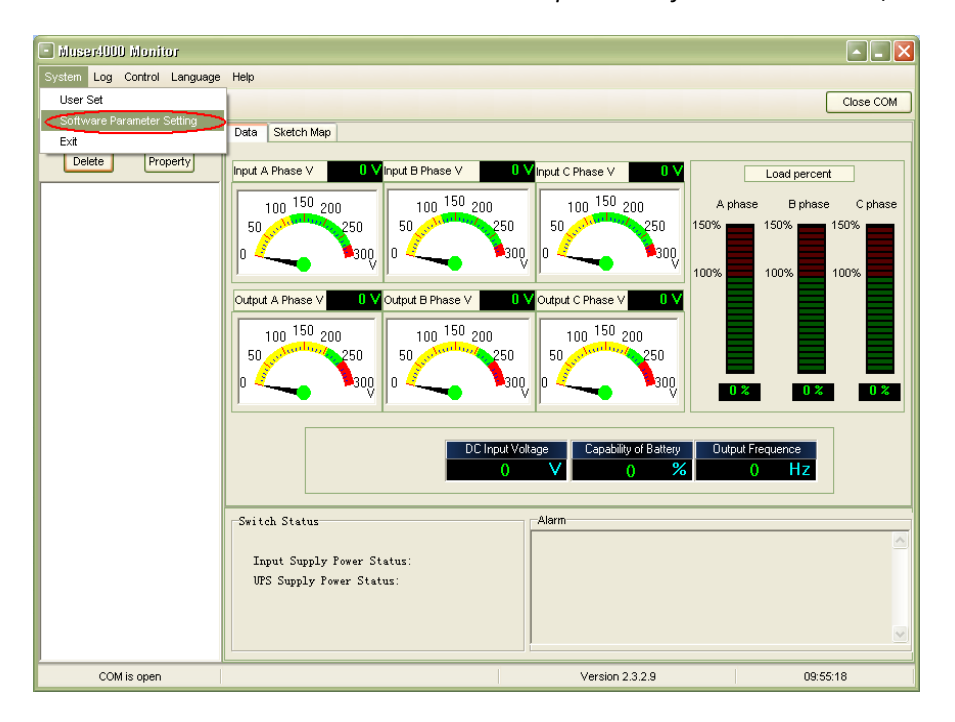

Si aprirà la maschera "Software Parameter Setting". Nella tenda "COM" indicare il valore relativo all'UPS, nella tenda Baud Rate scegliere 9600, per il protocollo selezionare "HIP", quindi salvare. A window of "Software Parameter Setting" comes out as below, COM choose according to the UPS, baud rate choose 9600, protocol choose "HIP", then save this setting.

| - Se | )ftware Parame | ter Setting                | X |
|------|----------------|----------------------------|---|
|      |                |                            |   |
| Γ    |                | 1                          | 1 |
|      | COM            | COM1                       |   |
|      | Baud Rate      | 9600                       |   |
|      | Protocol:      | Muttimode UPS              |   |
|      |                | Multimode UPS              |   |
|      |                | Industrial Frequency UPS   |   |
|      |                | Modbus                     |   |
|      |                | HIP                        |   |
|      |                |                            |   |
|      | Automatic Run  | Program At Windows Startup |   |
|      | Save Setting   | Cancel                     |   |

| File name | Date     | Page     |      | PUY9I010-AK    |
|-----------|----------|----------|------|----------------|
|           | 12/01/14 | 20 di 46 | Code | PUY91015-AK    |
| DF14017A  | 13/01/14 | 20 01 48 |      | PUY9I020-AK/BK |

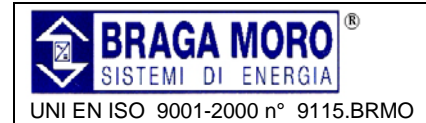

Sulla schermata principale del Muser4000 cliccare su "Append" e si aprirà la finestra "Append equipment" On the main page of Muser4000, click the button of "Append", then goes to a window of "Append equipment".

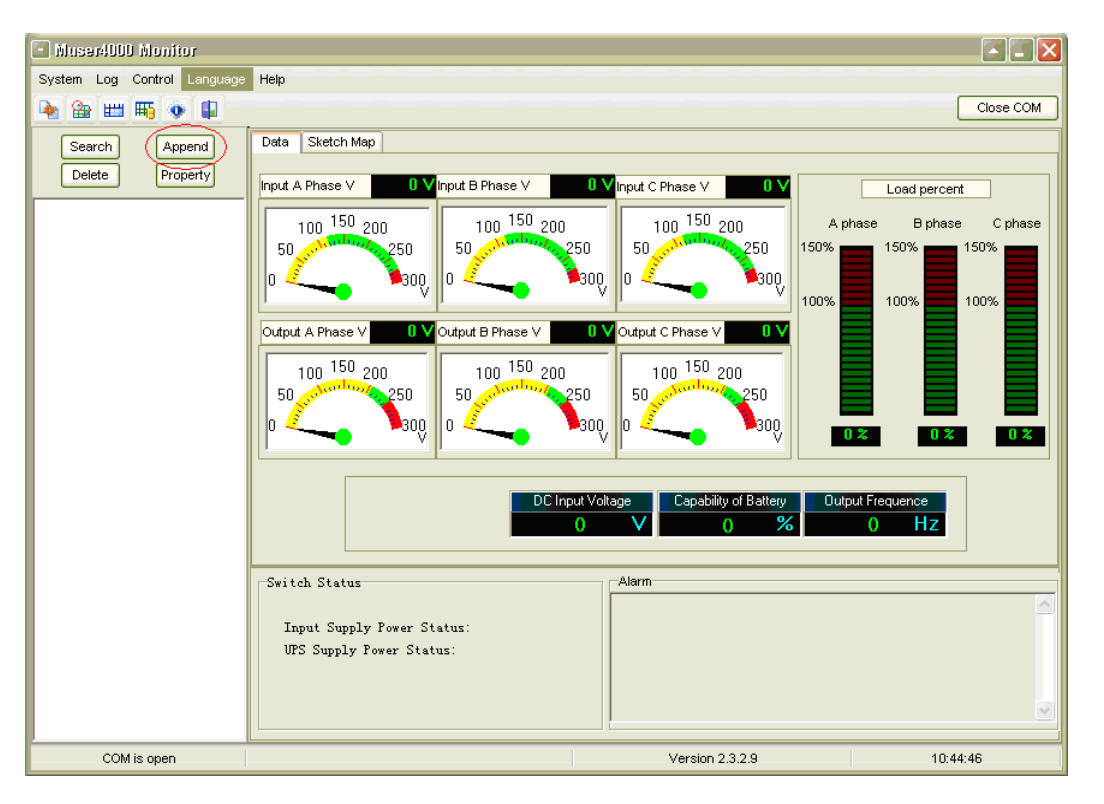

Inserire il nome dell'UPS "Equipment Name" ed il suo ID "Equipment address"

Put the UPS name into "Equipment Name", and UPS' ID address into "Equipment address

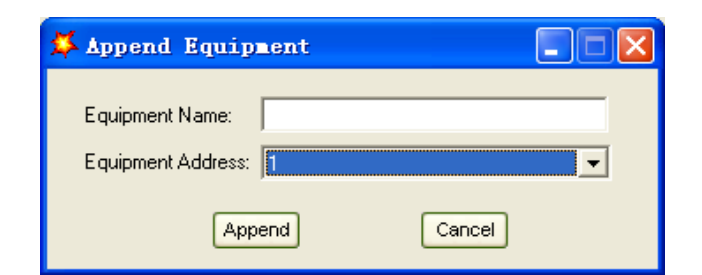

Ciccare su "Append" per stabilire il collegamento tra PC ed UPS

Click the button "Append", then the connection between UPS & computer is accomplished.

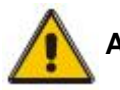

ATTENZIONE ! - CAUTION !

Se l'UPS stesse funzionando da inverter, prima DI configurare tensione e frequenza dal PC è necessario spegnere l'inverter.

When the UPS worked on inverter, If you want to use PC to set the output voltage and frequency. Must shut down the inverter first.

| File name | Date     | Page     |      | PUY91010-AK                 |
|-----------|----------|----------|------|-----------------------------|
|           | 12/01/14 | 21 di 46 | Code | <sup>Code</sup> PUY9I015-AK |
| DF14017A  | 13/01/14 | 21 01 40 |      | PUY91020-AK/BK              |

## 5 Funzionamento - Operation

## 5.1 Modalità di funzionamento - Operation Modes

L'UPS di tecnologia on-line a doppia conversione e può funzionare in varie modalità :

5.1.1 Modalità Normale - Normal mode Ш raddrizzatore / carica batterie, riceve la alimentazione dalla rete AC, alimenta in DC l'inverter e contemporaneamente mantiene in carica le batterie. L'inverter converte la DC in AC ed alimenta i carichi.

5.1.2 Modalità Batteria - Battery mode (Stored Energy Mode) Quando l'alimentazione AC in ingresso esce dai limiti prefissati, il raddrizzatore si spegne e l'inverter, che riceve l'alimentazione dalle batterie, alimenta i carichi critici in corrente alternata senza L'UPS discontinuità di servizio. tornerà automaticamente in Modalità normale al ripristino della alimentazione AC in ingresso.

5.1.3 Modalità Bypass - Bypass mode In caso di quasto dell'inverter o in caso di sovraccarico, il commutatore statico si attiva per trasferire i carichi sulla rete di soccorso. La commutazione avviene senza disservizio per i carichi. Nel caso in cui l'uscita dell'inverter non sia sincronizzata con la linea AC di by-pass, il commutatore trasferirà i carichi su rete di soccorso con una inevitabile interruzione. Ciò accade per evitare di mettere in parallelo linee AC non sincronizzate. L'interruzione è programmabile, ma tipicamente è configurata per essere di durata inferiore ad un ciclo della frequenza di rete: 15ms a 50Hz o 13.33ms a 60Hz.

#### 5.1.4 Modalità ECO - ECO Mode

Quando l'UPS si trova in modalità AC e le esigenze di alimentazione dei carichi non sono particolarmente critiche, è possibile attivare l'ECO Mode per incrementare il rendimento del sistema. In ECO Mode l'UPS funziona in modalità bypass, un sistema Line-Interactive. Quando come ll'ingresso AC esce dalle tolleranze impostate, il viene trasferito automaticamente carico sull'inverter, assicurando l'alimentazione da batteria. Tutti i passaggi e le relative informazioni sono visualizzati sul display LCD.

Gli UPS possono essere collegati e configurati per operare in parallelo, fino a 4 unità, per incrementare la potenza del sistema e/o migliorare l'affidabilità. La funzionalità di controllo interna all'UPS garantirà una corretta ripartizione dei carichi.

the UPS is a double-conversion on-line UPS that may operate in the following alternative modes:

The rectifier/charger derives power from the AC Mains and supplies DC power to the inverter while floating and boosting charge the battery simultaneously. Then, the inverter converts the DC power to AC and supplies to the load.

If the AC mains input power fails, the inverter, which obtains power from the battery, supplies the critical AC load. There is no power interruption to the critical load. The UPS will automatically return to Normal Mode when AC recovers.

If the inverter is out of order, or if overload occurs, the static transfer switch will be activated to transfer the load from the inverter supply to bypass supply without interruption to the critical load. In the event that the inverter output is not synchronized with the bypass AC source, the static switch will perform a transfer of the load from the inverter to the bypass with power interruption to the critical AC load. This is to avoid paralleling of unsynchronized AC sources. This interruption is programmable but typically set to be less than an electrical cycle e.g. less than 15ms (50Hz) or less than 13.33ms (60Hz).

When the UPS is at AC Mode and the requirement to the load is not critical, the UPS can be set at ECO mode in order to increase the efficiency of the power supplied. At ECO mode, the UPS works at Lineinteractive mode, so the UPS will transfer to bypass supply. When the AC is out of set window, the UPS will transfer from bypass to Inverter and supplies power from the battery, then the LCD shows all related information on the screen.

5.1.5 Funzionamento in parallelo N+X - Parallel redundancy mode (system expansion)

To achieve a higher capacity and / or increase reliability, the outputs of up to four UPS modules can be programmed to operate in parallel and the built-in parallel controller in each UPS ensures automatic load sharing.

| File name | Date     | Page     |      | PUY91010-AK    |
|-----------|----------|----------|------|----------------|
|           | 12/01/14 | 22 di 46 | Code | PUY91015-AK    |
| DF 14017A | 13/01/14 | 22 UI 48 |      | PUY9I020-AK/BK |

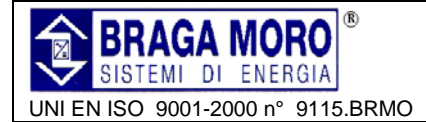

## 5.2 Accensione e Spegnimento dell'UPS - Turn on/off UPS

**5.2.1 Procedura di restart** – *Restart procedure*.

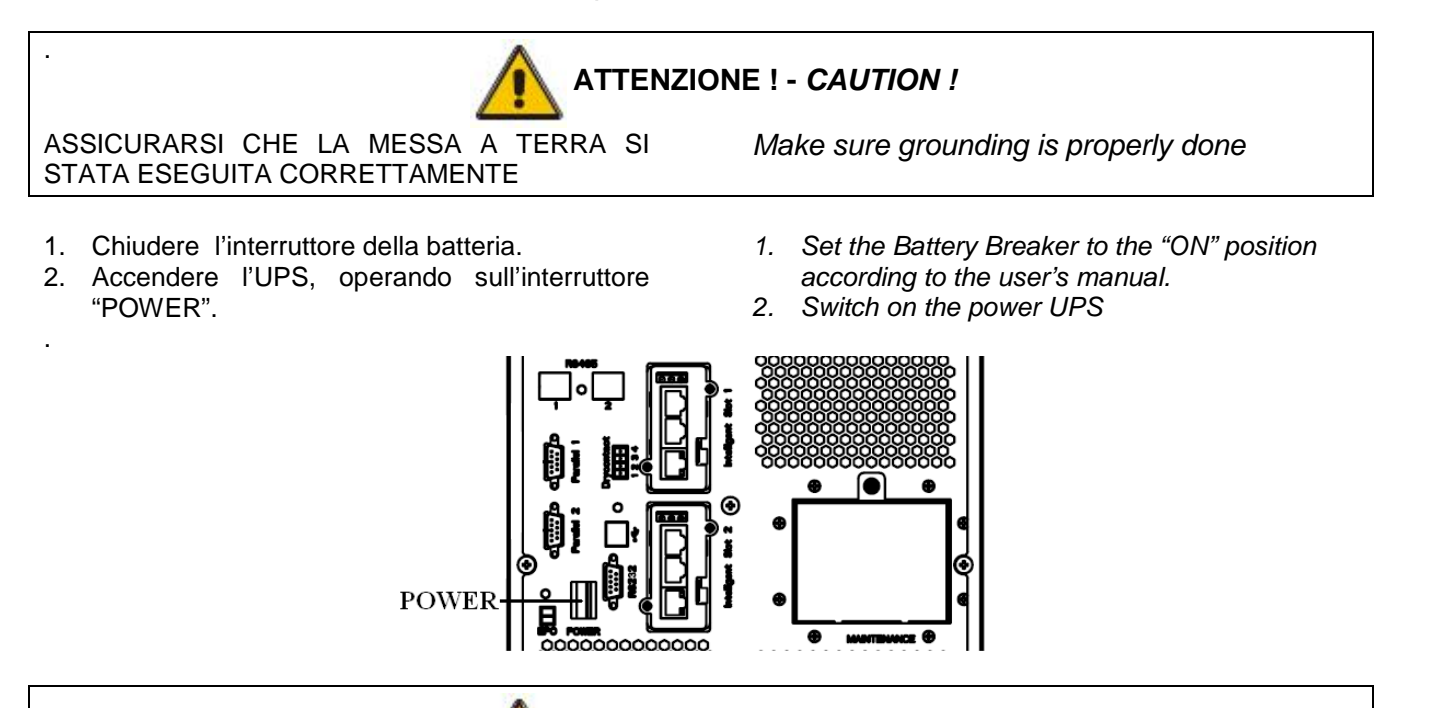

ATTENZIONE ! - CAUTION !

Controllare che il carico sia collegato correttamente alle uscite dell'UPS. Qualora il carico non fosse in condizioni di essere alimentato, assicurarsi che i cavi provenienti dalle uscite dell'UPS siano isolati in maniera sicura.

3. Chiudere l'interruttore di ingresso (I/P switch)

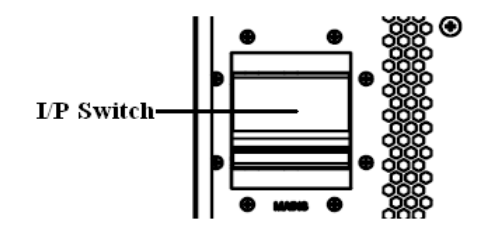

Se la tensione di ingresso del raddrizzatore rientra nei parametri previsti, il raddrizzatore si accende entro circa 30 secondi e poi si accenderà l'inverter.

4. Chiudere l'interruttore . (O/P switch)

Se il raddrizzatore fallisse il tentativo di accensione, si accenderà il LED "bypass". All'accensione dell'inverter, l'UPS commuterà da by-pass ad inverter, quindi il LED "bypass" si spegnerà. Pochi istanti dopo si accenderà il LED "inverter". Check to see if the load is safely connected with the output of the UPS. If the load is not ready to receive power from the UPS, make sure that it is safely isolated from the UPS output terminals.

3. Switch ON UPS input switch (I/P switch)

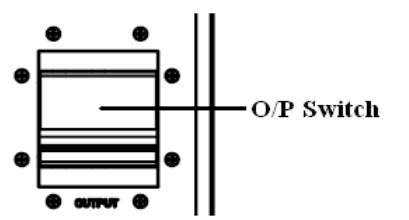

If the Rectifier input is within voltage range, the rectifier will start up in 30 seconds then the inverter will start up after then.

4. Switch ON UPS output switch

If the rectifier fails at startup, the bypass LED will light up. When the inverter starts up, the UPS will transfer from bypass mode to inverter mode, then the bypass LED extinguishes and the inverter LED lights up.

No matter whether the UPS can work normally or not, all the status will be shown on the LCD display.

| File name | Date     | Page     |      | PUY91010-AK                        |
|-----------|----------|----------|------|------------------------------------|
|           | 12/01/14 | 22 di 46 | Code | Code PUY9I015-AK<br>PUY9I020-AK/BK |
| DF14017A  | 13/01/14 | 23 01 40 |      |                                    |

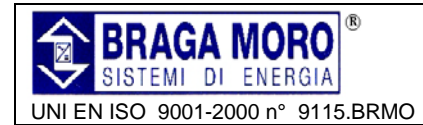

#### 5.2.2 Procedura di Test – Test procedure

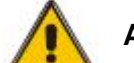

normali condizioni occorrono circa 60

Con l'UPS in normali condizioni occorrono circa 60 secondi affinché il Sistema si avvii e completi il self-test.

- Simulare un black-out aprendo l'interruttore di ingresso. Le batterie alimenteranno l'inverter e sui carichi non ci saranno interruzioni di alimentazione. II LED "battery" si accenderà.
- 6. Chiudere l'interruttore di ingresso. Dopo 20 secondi si riavvia il raddrizzatore e l'inverter alimenterà il carico. Il LED "battery" sarà spento.

#### ATTENZIONE ! - CAUTION !

The UPS is operating normally. It may take 60 seconds to boost up the system and perform self-test completely.

- 5. Switch off the MAINS to simulate utility failure, the rectifier will turn off and the battery should feed the inverter without interruption. At this time, the LEDs of battery should be turned on.
- 6. Switch on the MAINS to simulate utility recovery, the rectifier will restart automatically after 20 seconds and the inverter will supply to the load. It is suggested to use Dummy loads for testing. The UPS can be loaded up to its maximum capacity during load test.

### 5.3 BYPASS PER MANUTENZIONE - MAINTENANCE BYPASS

Per collegare i carichi direttamente alla rete, è sufficiente chiudere l'interruttore di by-pass manuale.

To supply the load via Mains, you may simply active the internal mechanical bypass switch.

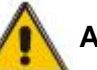

### ATTENZIONE ! - CAUTION !

Quando l'UPS funziona in modalità bypass, il carico non è protetto da interruzioni e/o variazioni di tensione.

The load is not protected by the UPS when the internal mechanical bypass system is active and the power is not conditioned.

#### **5.3.1** Commutazione in by-pass manuale - Switch to mechanical bypass

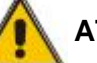

## **ATTENZIONE ! - CAUTION !**

Se l'UPS sta operando in condizioni normali e può essere monitorato da display, eseguire gli step da 1 a 5, diversamente, passare al punto 4.

1. Rimuovere la copertura di protezione dell'interruttore di manutenzione. L'UPS si porta automaticamente in modalità by-pass.

- 2. Chiudere l'interruttore di manutenzione
- 3. Aprire l'interruttore della Batteria.
- 4. Aprire l'interruttore di ingresso.
- 5. Aprire l'interruttore d'uscita.

Da questo momento la linea di bypass alimenterà direttamente il carico tramite l'interruttore di Bypass di manutenzione.

If the UPS is running normally and can be controlled through the display, carry out steps 1 to 5; otherwise, jump to Step 4.

1. Open the cover of maintenance switch, the UPS turns to bypass mode automatically.

- 2. Turn on MAINTANCE breaker.
- 3. Open BATTERY breaker;
- 4. Switch OFF the MAINS breaker;
- 5. Switch OFF OUTPUT breaker;

At this time the bypass source will supply to the load through the MAINTENANCE breaker.

| File name | Date     | Page     |      | PUY9I010-AK    |
|-----------|----------|----------|------|----------------|
|           | 12/01/14 | 24 di 46 | Code | PUY9I015-AK    |
| DF 14017A | 13/01/14 | 24 di 48 |      | PUY9I020-AK/BK |

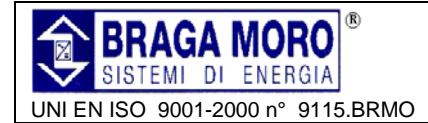

## **5.3.2 Commutazione in Modalità Normale da by-pass manuale -** *Switch to normal operation (from mechanical bypass)* –

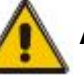

#### ATTENZIONE ! - CAUTION !

Non eseguire mai la manovra di commutazione da by-pass a funzionamento normale senza avere adeguatamente ed attentamente verificato l'assenza di eventuali anomalie interne all'UPS.

1. Chiudere l'interruttore d'uscita.

2. Chiudere l'interruttore di ingresso.

L'UPS si avvia da commutatore statico di bypass e non da bypass di manutenzione, quindi si accenderà il LED "bypass".

3. Aprire l'interruttore di Manutenzione per alimentare i carichi tramite il commutatore statico dell'UPS.

4. Rimettere la copertura dell'interruttore di Manutenzione.

Il raddrizzatore si accenderà in 30 secondi circa. In caso di funzionamento corretto dell'inverter il sistema passerà da modalità bypass a funzionamento normale. Never attempt to switch the UPS back to normal operation until you have verified that there are no internal UPS faults.

1. Switch ON the output breaker of the module

2. Switch ON the input breaker. The UPS powers from the static bypass instead of the maintenance bypass, then the bypass LED will light up.

3. Switch OFF the maintenance bypass breaker, then the output is supplied by the static bypass of the UPS.

4. Put on the maintenance switch cover. The rectifier will operate normally after 30 seconds. If the inverter works normally, the system will be transferred from bypass mode to normal mode.

#### 5.3.3 Procedura di avvio da batteria - Black(Cold) start procedure

Seguire questa procedura in mancanza della rete di alimentazione AC, solo se le batterie sono in condizione di funzionare in maniera ottima.

- 1. Chiudere l'interruttore della batteria Le batterie garantiranno alimentazione alla scheda di alimentazione ausiliaria.
- 2. Chiudere l'interruttore di uscita..
- Accendere l'interruttore di alimentazione (POWER). SI alimenta la scheda di alimentazione ausiliaria

Follow these procedures when the input AC Utility Failure, but battery is normal.

1. Turn on the battery switch. The battery will feed the Auxiliary power board.

2. Turn on the Output switch

3. Switch ON the power switch (power will feed to auxiliary power board).

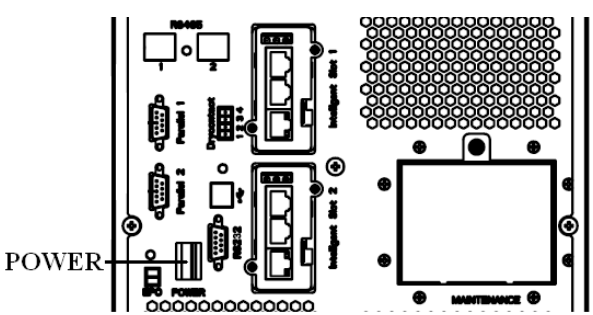

ATTENZIONE ! - CAUTION !

| File name | Date     | Page     | Code | PUY9I010-AK    |
|-----------|----------|----------|------|----------------|
| DF14017A  | 13/01/14 | 25 di 46 |      | PUY9I015-AK    |
|           |          |          |      | PUY9I020-AK/BK |

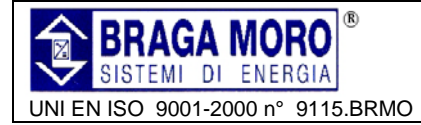

## UPS 3:3 10KVA -15KVA – 20KVA Manuale Utente / User Manual

- **4.** Premere il Pulsante di avvio (cold start) in posizione 5, come sotto riportato.
- 4. Trigger the cold start button as the position 5 of the below drawing.

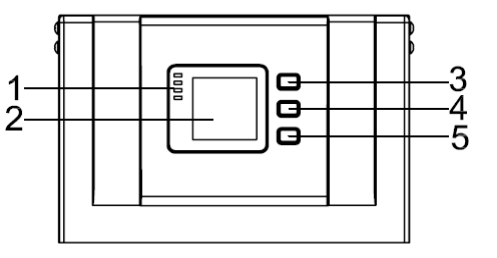

Se le batterie si trovano in buone condizioni, il raddrizzatore si accende e a distanza di 30 secondi si attiva anche l'inverter. A questo punto si accenderà il LED "battery" When battery normal, rectifier starts operation, 30s later, inverter starts and operates and battery LED on.

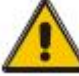

## ATTENZIONE ! - CAUTION !

Attendere circa 30 secondi dopo la mancanza di rete elettrica prima di premere il pulsante ON.

Wait for approximately 30 seconds before you press the black start key

## 5.4 Procedura di Spegnimento – Shut-down procedure

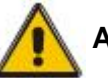

#### ATTENZIONE ! - CAUTION !

Questa procedura dovrebbe essere seguita per spegnere completamente sia l'UPS che i carichi. Dopo aver aperto tutti gli organi di sezionamento e protezione (fusibili, sezionatori, interruttori magnetotermici), l'uscita sarà assente.

1. Aprire l'interruttore della batteria

2. Aprire il pannello dell' UPS per accedere all'interruttore di alimentazione.

- 3. Aprire l'interruttore di ingresso
- 4. Aprire l'interruttore di uscita. l'UPS si spegne.

5. Per isolare completamente l'UPS dalla rete elettrica, tutti gli interruttori di rete devono essere rigorosamente aperti, includendo gli interruttori del raddrizzatore e del bypass.

Nel caso in cui il quadro di distribuzione di ingresso fosse installato lontano dall'UPS, si raccomanda di applicare opportune segnalazioni che indichino al personale di servizio che sono in corso attività di manutenzione sul circuito UPS. This procedure should be followed to completely shut down the UPS and the LOAD. After all power switches, isolators and circuit breakers are opened, there will be no output

1. Open the BATTERY breaker

2. Remove UPS panel to easily access to the main power switch.

3. Switch OFF the input breaker.

4. Open the OUTPUT power switch. The UPS shuts down.

5. To completely isolate the UPS from AC Mains, all input switches of Utility shall be completely off, which includes the ones for rectifier and bypass.

The primary input distribution panel, which is often located far away from the UPS area, so a label should be posted to advise service personnel that the UPS circuit is under maintenance

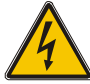

#### PERICOLO ! - WARNING !

Attendere almeno cinque minuti per permette ai condensatori del bus D.C. interno, di scaricarsi completamente

Wait for about 5 minutes for the internal D.C. bus bar capacitors to be completely discharged.

| File name | Date     | Page     | Code | PUY91010-AK    |
|-----------|----------|----------|------|----------------|
| DF14017A  | 13/01/14 | 26 di 46 |      | PUY91015-AK    |
|           |          |          |      | PUY9I020-AK/BK |

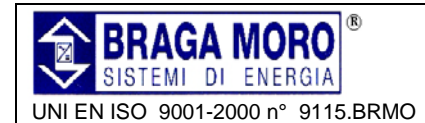

#### 5.4.1 Configurazione di Parallelo - Parallel setting

- 1. Connettere l'UPS con il computer.
- 2. Accendere l'UPS

3. Aprire il SW Muser4000 software e cliccare su "System"  $\rightarrow$  "User Set".

- 1. Connect the UPS with computer.
- 2. Power on the UPS.

3. Open Muser4000 software, after connecting with the UPS successfully, click "System"->"User Set"

| Muser4000 Monitor                     |                                                                                      |
|---------------------------------------|--------------------------------------------------------------------------------------|
| System Log Control Language           | Help                                                                                 |
| User Set                              | Close COM                                                                            |
| Software Parameter Setting            | Data Sketch Man                                                                      |
| Exit                                  |                                                                                      |
| Delete                                | Input A Phase V 222.2 V Input B Phase V 220.2 V Input C Phase V 220.0 V Load percent |
| Organization (Maintain Bypass Status) | 100 150 200 100 150 200 100 150 200 Appase Supase Copase                             |
| 2 (Communication lost)                |                                                                                      |
|                                       |                                                                                      |
|                                       |                                                                                      |
|                                       | Output A Phase V 221.5 V Output B Phase V 221.8 V Output C Phase V 221.5 V           |
|                                       |                                                                                      |
|                                       |                                                                                      |
|                                       |                                                                                      |
|                                       |                                                                                      |
|                                       |                                                                                      |
|                                       | DC Innut Voltage Capability of Battery Dutry + Evenuence                             |
|                                       | 401 5 V 0 % 50 0 Hz                                                                  |
|                                       |                                                                                      |
|                                       | Switch Status                                                                        |
|                                       |                                                                                      |
|                                       | Input Supply Power Status: No Supply                                                 |
|                                       | UPS Supply Power Status: Bypass Supply                                               |
|                                       |                                                                                      |
|                                       |                                                                                      |
|                                       |                                                                                      |
| COM is open                           | Version 2.3.2.7 16:36:07                                                             |

4. Cliccare "Set" in "User Set" windows

4. Click 'Set" at "User Set" window

 User Set Set Work Mode Bypass Frequency Range Output Parallel 5% -- Enable O Disable Bypass Volt Upper Limit System Voltage Level 380V 15% --Auto Turn-on System Frequency Level 60Hz Bypass Volt lower Limit -45% --Enable O Disable Parallel Amount Invert-Volt adjustment 4 0% -Buzzer 🖲 Enable O Disable Bypass lock out 10 Ups ID 1 Parallel Redundancy 0 Battery Set Boost Charge Battery Number(x2) Single Battery Capability(AH) 40 • O Disable Enable Single Battery Volt.(V) 12V Float base Volt.(V/Cell) 2.20 -٠ Boost upper limit Volt.(V/Cell) 2.30 Max Charge current(A) 6 -EOD Volt(0.01V/Cell) 1.70 Battery Group 1 Boost Last Time(H) 4

- 5. Alla Finestra "Data Set" scegliere "Work Mode"
- 6. Scegliere "Parallel" e confermare con "Set" come mostrato nella figura.
- 5. At the window of "Data Set", click "Work Mode"
- 6. Choose "Parallel" for the value, then click "Set" as shown in below picture.

| File name | Date     | Page     | Code | PUY91010-AK    |
|-----------|----------|----------|------|----------------|
| DF14017A  | 13/01/14 | 27 di 46 |      | PUY91015-AK    |
|           |          |          |      | PUY91020-AK/BK |

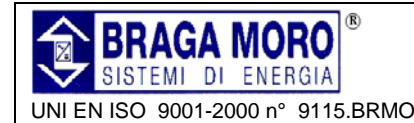

- 7. Se l'UPS emette un Bip significa che le impostazioni sono corrette.
- 7. If the UPS sounds a "beep", that means the setting is correct.

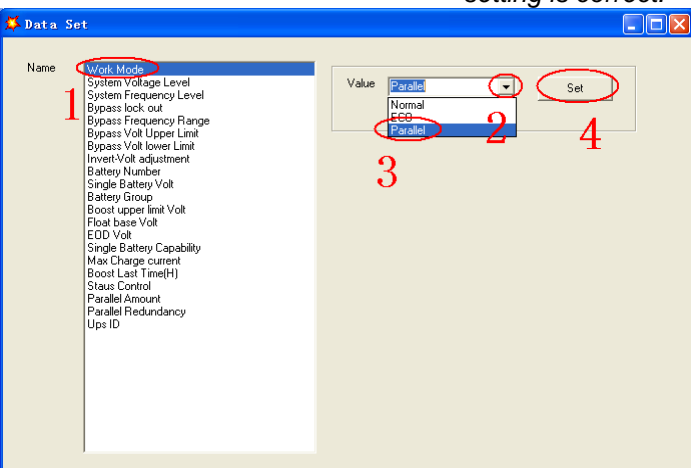

- 8. Alla finestra "Data Set" selezionare "UPS ID"
- 9. Scrivere un valore per l'indirizzo dell'UPS nella casella a destra, per esempio "1", e poi confermare con "Set" come mostrato in figura.
- 10. Se l'UPS emette un Bip significa che le impostazioni sono corrette.
- 8. At the window of "Data Set", click "Ups ID"
- 9. Write a value for the parallel UPS ID at the right side, such as "1", then click "Set" as shown in below picture.
- 10. If the UPS sounds a "beep", that means the setting is correct.

| Name Work Mode<br>System Voltage Level<br>System Frequency Level<br>Bypass lock out<br>Bypass Shouth Range                                                                                                    | 🗯 Data Set                                                                                                    |                    |
|----------------------------------------------------------------------------------------------------|----------------------------------------------------------------------------------------------------|--------------------|
| Bypass Volt Upper Limit<br>Bypass Volt Volte elimit<br>Invert Volt adjustment<br>Battery Number<br>Single Battery Volt<br>Battery Group<br>Boost Upper Imit Volt<br>Float base Volt<br>EDD Volt<br>Single Battery Capability<br>Max Charge current<br>Boost Last Time[H]<br>Stats Control<br>Pracial Amount<br>Use Ib<br>1 | Name Work Mode<br>System Volage Level<br>System Frequency Level<br>Bypass lock out<br>Bypass Vol lover Limit<br>Bypass Vol lover Limit<br>InvertVolt adjustment<br>Batery Number<br>Batery Group<br>Boot upper limit Volt<br>Float base Volt<br>Boot upper limit Volt<br>Float base Volt<br>EOD Volt<br>Single Batery Capability<br>Max Charge current<br>Boot Last Time(H)<br>Staus Control<br>Parallel Amount<br>Parallel Amount<br>Parallel Amount<br>Parallel Amount | Value 1 Set<br>2 3 |

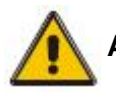

ATTENZIONE ! - CAUTION !

Dopo la modifica dell'ID, la connessione tra UPS e Muser4000 potrebbe interrompersi. In tal caso, ripristinare la connessione seguendo la procedura descritta in precedenza.

Il cavo di parallelo non può essere connesso prima di aver completato la configurazione.

Dopo aver completato le configurazioni degli UPS, spegnere gli UPS, realizzare le connessioni dei cavi di parallelo e attivare il sistema.

After changing the parallel system ID, the connection between Muser4000 and equipment might be interrupted. If it occurs, please reconnect in accordance with the instruction described before.

Parallel cable cannot be connected when setting the parallel parameters. After setting the UPS needed to be paralleled, power off all the UPS. Connect all the UPS according to "parallel cable installation", and then power on the UPS.

| File name | Date     | Page     | Code | PUY9I010-AK    |
|-----------|----------|----------|------|----------------|
| DF14017A  | 13/01/14 | 28 di 46 |      | PUY9I015-AK    |
|           |          |          |      | PUY9I020-AK/BK |

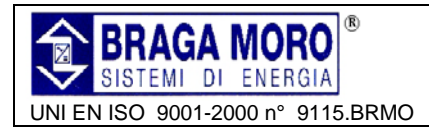

## 6 Pannello LCD - The LCD Display

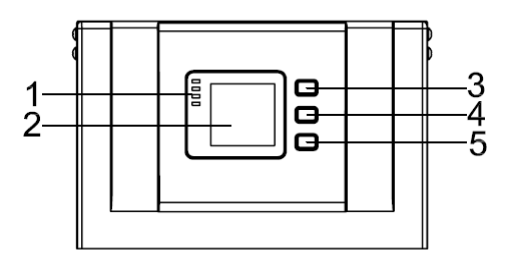

#### Panoramica del pannello operatore

(1)Indicatori a LED
(2)Display LCD
(3)Pulsante di Scorrimento: visualizzazione parametri e schermate dei menu.
(4)Pulsante di Spegnimento/navigazione menu
(5)Pulsante di Accensione/navigazione menu

#### 6.1 Introduzione - Introduction

Sul display LCD sono visualizzabili 17 differenti schermate:

Overview of the operating panel of the UPS

(1)LED indicator
(2)LCD display - Schermo
(3)Scroll button: enter to next item – Scorrimento, Enter
(4)Off button
(5)On button

There are 17 interfaces available in the LCD display

| Item | Descrizione<br>Interface Description | Informazioni visualizzate sul Display LCD<br>Content Displayed                                    |  |  |  |
|------|--------------------------------------|---------------------------------------------------------------------------------------------------|--|--|--|
| 01   | CODE                                 | Stato e modalità di funzionamento - Operational status and mode                                   |  |  |  |
| 02   | Input A(Input L1)                    | Tensioni e Frequenze - Voltage & Frequency                                                        |  |  |  |
| 03   | Input B(Input L2)                    | Tensioni e Frequenze - Voltage & Frequency                                                        |  |  |  |
| 04   | Input C(Input L3)                    | Tensioni e Frequenze - Voltage & Frequency                                                        |  |  |  |
| 05   | Bat. +                               | Tensioni e Correnti - Voltage & Current                                                           |  |  |  |
| 06   | Bat                                  | Tensioni e Correnti - Voltage & Current                                                           |  |  |  |
| 07   | Backup time                          | Autonomia - Capacity & Time                                                                       |  |  |  |
| 08   | Output A(Output L1)                  | Tensioni e Frequenze - Voltage & Frequency                                                        |  |  |  |
| 09   | Output B(Output L2)                  | Tensioni e Frequenze - Voltage & Frequency                                                        |  |  |  |
| 10   | Output C(Output L3)                  | Tensioni e Frequenze - Voltage & Frequency                                                        |  |  |  |
| 11   | Load A                               | Carico - Load                                                                                     |  |  |  |
| 12   | Load B                               | Carico - Load                                                                                     |  |  |  |
| 13   | Load C                               | Carico - Load                                                                                     |  |  |  |
| 14   | Total Load                           | Carico - Load                                                                                     |  |  |  |
|      |                                      | Sensore Temperatura batteria, Temperatura Interna e                                               |  |  |  |
| 15   | Temperature                          | temperaturaambiente.                                                                              |  |  |  |
| 10   | remperature                          | Battery temperature(need to connect battery) sensor, Internal temperature and ambient temperature |  |  |  |
| 16   | Software version &                   | Versione del software per il raddrizzatore e'inverter, UPS.                                       |  |  |  |
| 17   | CODE                                 | Messaggi di allarme - Alarm Code(Warming Message)                                                 |  |  |  |

| File name | Date     | Page     | Code | PUY9I010-AK    |
|-----------|----------|----------|------|----------------|
| DF14017A  | 13/01/14 | 29 di 46 |      | PUY91015-AK    |
|           |          |          |      | PUY9I020-AK/BK |

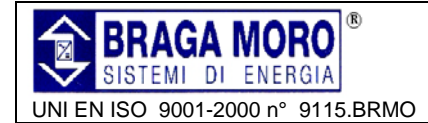

## UPS 3:3 10KVA -15KVA – 20KVA Manuale Utente / User Manual

- 1. Quando l'UPS si sta avviando da rete elettrica o da batteria in COLD START il display appare come di seguito:
- 1. When the UPS is connecting with the Utility or Battery at cold start mode, it shows as drawing below:

Modalità e stati operativi ("NOR" oppure "ECO" in single mode - "PAL" in parallelo)

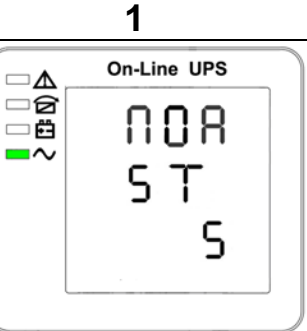

Operational Status and mode(When the UPS at single mode, it shows "NOR" or "ECO", but If the UPS at parallel mode, it shows "PAL" instead.)

Premere il pulsante di scorrimento per 2. visualizzare tutte le schermate in sequenza.

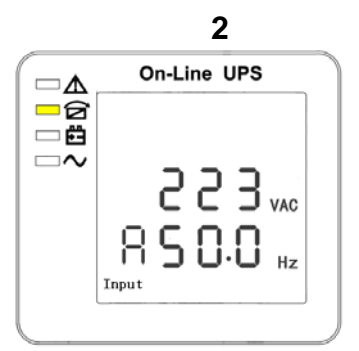

Ingresso R Tensione/Frequenza Phase A(L1) Input/Frequency

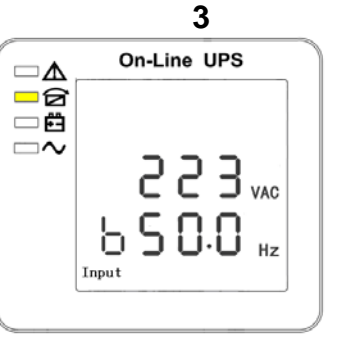

ingresso S Tensione/Frequenza Phase A(L1) Input/Frequency

Press "scroll" button, the UPS goes to next page 2. as shown below.

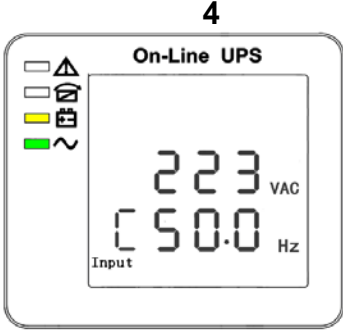

Ingresso T Tensione/Frequenza Phase A(L1) Input/Frequency

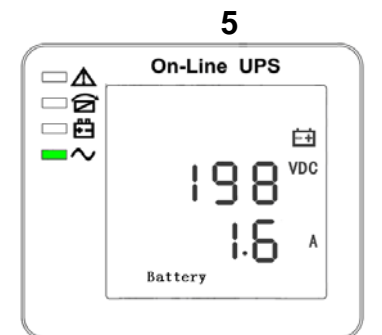

Posiitivo di Batteria Bat + (Positive)

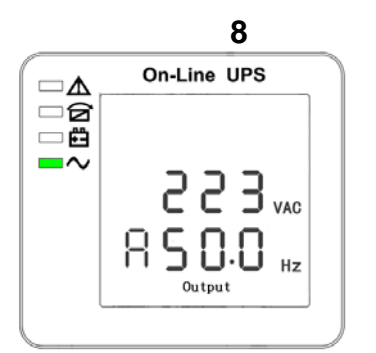

Uscita Fase R Tensione/Frequenza

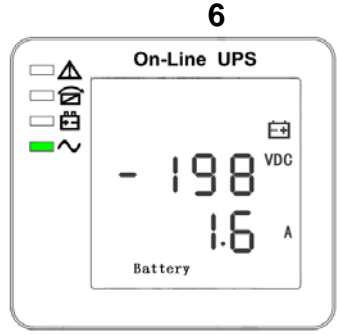

Negativo di Batteria Bat – (Negative)

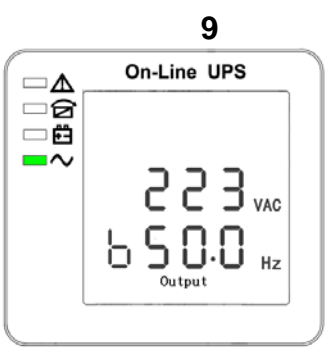

Uscita Fase S Tensione/Frequenza Uscita Fase T Tensione/Frequenza

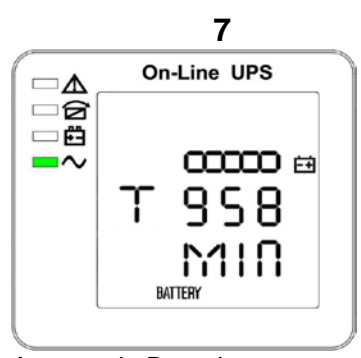

Autonomia Batteria Backup time

10

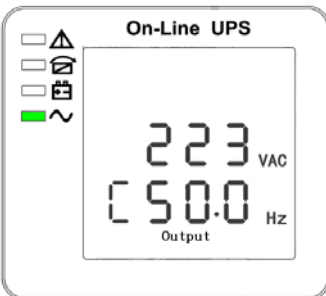

| File name | Date     | Page     |      | PUY9I010-AK    |
|-----------|----------|----------|------|----------------|
| DF14017A  | 13/01/14 | 30 di 46 | Code | PUY9I015-AK    |
|           |          |          |      | PUY9I020-AK/BK |

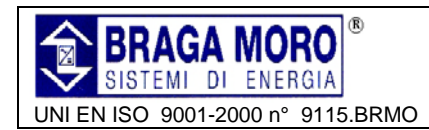

## UPS 3:3 10KVA -15KVA - 20KVA Manuale Utente / User Manual

Phase A(L1) Output Voltage/Freq.

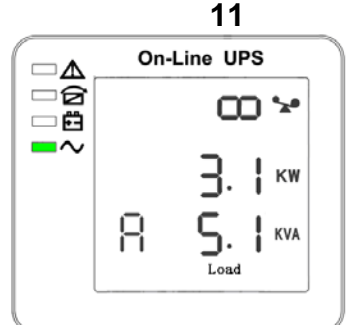

Fase R Capacità di Carico Phase A(L1) Load Capacity

14 **On-Line UPS**  $\square \Delta$ ାହି <u>-</u>∼ κw KVA

Fase R Capacità di Carico Total Load Capacity

Phase B(L2) Output Voltage/Freq.

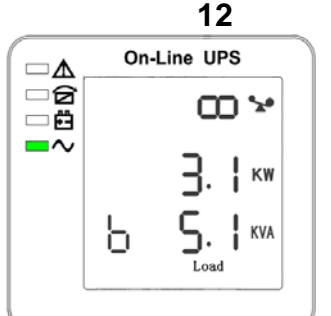

Fase S Capacità di Carico Phase B(L2) Load Capacity

15 **On-Line UPS** ⊡∆ ାର୍ଟି - 63 2 📾 3  $\sim$ 3 3 °C ł TEMP

Temperatura (Batteria, Interna e Ambiente) Temperature(battery/Internal and

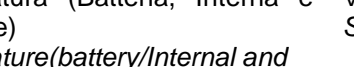

ambient temperature)

Phase C(L3) Output Voltage/Freq. 13

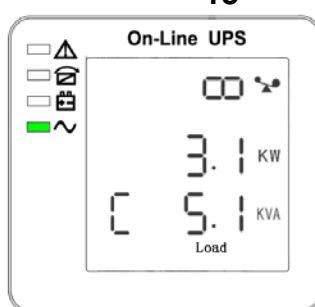

Fase T Capacità di Carico Phase C(L3) Load Capacity.

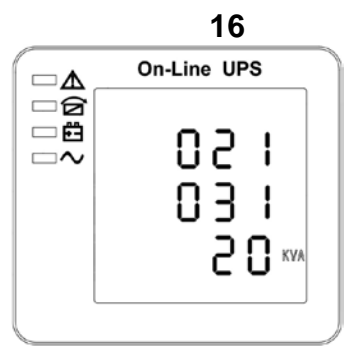

Versione Software/modello Software version & model

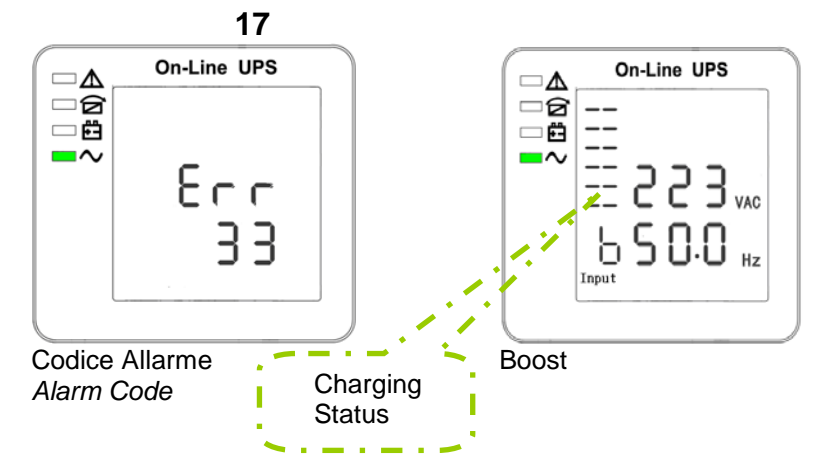

3. In caso di anomalia vengono presentati tutti i codici di allarme.

|               | On-Line UPS                                 |
|---------------|---------------------------------------------|
| (0 ⊕ 2<br>  ■ | <br>223 <sub>vac</sub><br>500 <sub>Hz</sub> |
| Floatin       | α                                           |

4. All alarm codes are present when abnormal behavior(s) occur(s.)

| File name | Date     | Page     | Code | PUY9I010-AK    |
|-----------|----------|----------|------|----------------|
| DF14017A  | 13/01/14 | 31 di 46 |      | PUY9I015-AK    |
|           |          |          |      | PUY9I020-AK/BK |

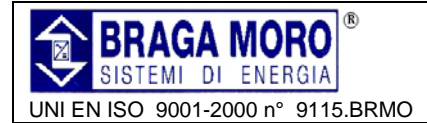

#### 6.2 Impostazione dei parametri- Parameters setting

La funzione di configurazione è controllata da 3 pulsanti:

D Enter: visualizza in sequenza le pagine e, all'interno di ogni pagina, le possibili scelte di impostazione dei parametri configurabili.

On ▼: passa alla pagina successiva del menu, oppure, all'interno della pagina, al successivo parametro.

Off ▲: passa alla pagina precedente del menu, oppure, all'interno della pagina, al precedente parametro.

- Dopo l'accensione dell' UPS, premere U & ▲per 2 secondi per accedere al menu di impostazione.
- 5. Nota: Il numero in basso a sinistra del display rappresenta il numero di pagina delle pagine di impostazione.

The setting function is controlled by 3 buttons (Enter  $\circlearrowright$ , Off  $\blacktriangle$ , On  $\triangledown$ ): Enter  $\circlearrowright$ ---goes into the setting page and value adjustment; Off  $\blacktriangle$  & On  $\triangledown$ ---for choosing different pages.

- 4. After the UPS turn ON, press buttons ひ & ▲ for 2seconds and then goes into the setting interface page.
- 5. Note: Figure at left corner is the page number of the setting pages.

#### 6.2.1 Impostazione Modalità di funzionamento - Mode setting

il (Dopo scelto menu aver impostazione, visualizzata è l'impostazione di fabbrica. Il parametro che lampeggia può essere modificato scegliendo tra i seguenti valori: ECO. NOR (Normale) PAL е (parallelo) -U: modifica Modo di funzionamento

- ▼: Conferma e passa al parametro successivo (tensione )

-▲: Conferma e passa all'ultima pagina del menu (Impostazione ridondanza).

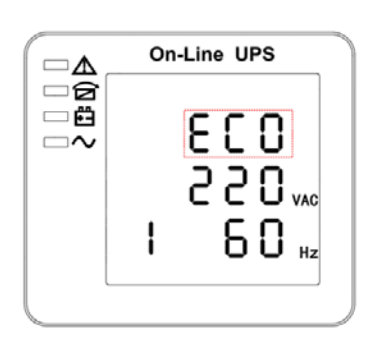

Mode setting (Note: Inside the brokenline is the flashing part.)

After entering the setting menu, it's mode setting defaulted, and the mode setting line flashing as in above picture. These button  $Enter \circlearrowright$  to choose different mode. There are 3 different modes for setting: ECO, PAL, NOR. Press  $\blacktriangle$  or  $\checkmark$  to exit the mode setting (save the mode \setting), and goes to output voltage setting.

#### 6.2.2 Impostazione tensione - Output voltage setting

.ll valore tensione lampeggia e può essere modificato scegliendo tra i seguenti valori: 220,230,240.

-U: modifica valore di tensione

- ▼: Conferma e passa al parametro successivo (frequenza di uscita)

-▲: Conferma e passa al parametro precedente (modo di funzionamento)

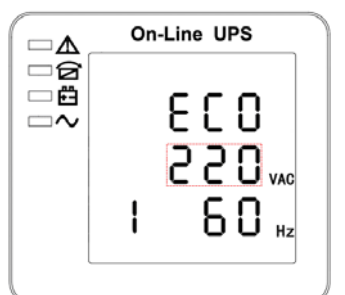

The output voltage line flashes as in above picture. Duse button Enter $\mathcal{D}$  to choose the different output voltage. There are 3 different voltages---220, 230, 240. Duress  $\blacktriangle$  or  $\blacktriangledown$  to exit the output voltage setting (save the output voltage setting) and goes to mode setting to mode setting or frequency setting.

| File name | Date     | Page     |      | PUY9I010-AK    |
|-----------|----------|----------|------|----------------|
| DF14017A  | 13/01/14 | 32 di 46 | Code | PUY9I015-AK    |
|           |          |          |      | PUY9I020-AK/BK |

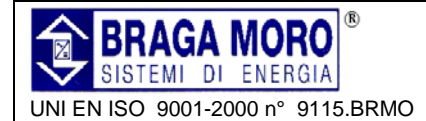

#### 6.2.3 Impostazione della frequenza - Frequency settino

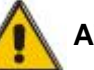

ATTENZIONE ! - CAUTION !

Se alimentato da inverter, occorre spegnere l'inverter prima di impostare il valore di tensione.

When powered by inverter, it is necessary to turn off the inverter before setting voltage level.

Il valore frequenza lampeggia e può essere modificato scegliendo tra i seguenti valori: 50, 60 Hz.

-Ù: modifica valore di FREQUENZA
 ▼: Conferma e passa alla pagina successiva (Capacità batteria

-▲: Conferma e passa alla pagina precedente (Tensione ).

On-Line UPS

The frequency line flashes as in the picture. (Juse button Enter ) to choose the different frequency. There are 2 different frequency---50,60HZ. (2)press  $\blacktriangle$  or  $\blacktriangledown$  to exit the frequency setting (save the frequency setting) and goes to output voltage setting or battery capacity setting.

#### 6.2.4 Impostazione capacità della batteria - Battery capacity setting

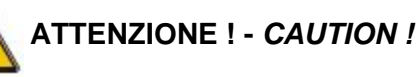

Se alimentato da inverter, occorre spegnere l'inverter prima di impostare la frequenza.

When powered by inverter, it is necessary to turn off the inverter before setting frequency value.

or battery quantity setting.

Il valore della capacità di batteria lampeggia e può essere impostato ad un valore compreso da 1 a 200Ah.

-**U**: modifica capacità batteria (una pressione prolungata permettere di scorrere velocemente i valori)

- ▼: Conferma e passa al parametro successivo (Numero celle batteria)

-  $\blacktriangle$ : Conferma e passa alla pagina precedente (Frequenza ).

The battery capacity line flashes as in above picture. Duse button Enter U to choose the different battery capacity. Battery capacity range is 1-200Ah. (Note: long-press of Enter U can adjustment battery capacity quickly.) @press▲ or ▼ to exit the battery

capacity setting (save the capacity

setting) and goes to frequency setting

6.2.5 Impostazione numero celle batteria - Battery quantity setting

Il numero celle di batteria lampeggia e può essere impostato a 16, 18 oppure 20 monoblocchi.

-U: modifica numero celle batteria.

- ▼: Conferma e passa alla pagina successiva (limite superiore tensione di Bypass)

- ▲: Conferma e passa al parametro precedente (capacità di batteria).

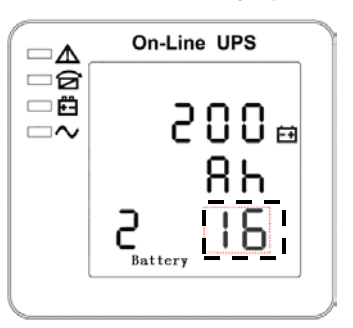

The battery quantity line flashes as in above picture. The battery duantity. The battery quantity. Battery quantity range is 16,18,20. Press  $\blacktriangle$  or  $\blacktriangledown$  to exit the battery quantity setting (save the battery quantity setting) and goes to battery capacity setting or bypass voltage upper limit setting.

| File name | Date     | Page                      |             | PUY9I010-AK    |
|-----------|----------|---------------------------|-------------|----------------|
|           | 12/01/14 | 13/01/14 33 di 46 Code PL | PUY91015-AK |                |
| DF 14017A | 13/01/14 |                           |             | PUY91020-AK/BK |

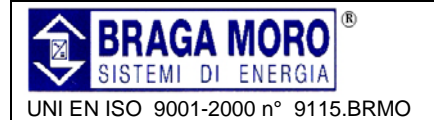

#### 6.2.6 Impostazione limite superiore tensione di Bypass - Bypass voltage upper limit setting

Il limite superiore lampeggia e può essere impostato a 5%, 10%, 15%, 25% (25% solo per tensione 220V)

-U: modifica il valore.

- ▼: Conferma e passa al parametro successivo (limite inferiore tensione di Bypass)

- ▲: Conferma e passa alla pagina precedente (numero celle di batteria).

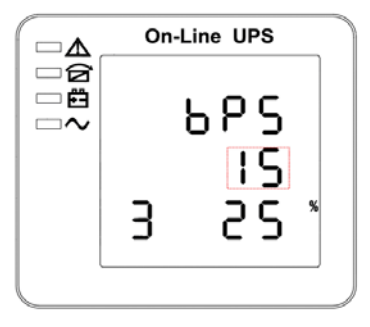

The bypass upper limit line flashes as in above picture. The bypass voltage upper limit. The bypass voltage upper limit range is 5%, 10%, 15%, 25% (25% only for 220V output). The bypass  $\blacktriangle$  or  $\blacksquare$ to exit the bypass voltage upper limit setting (save the bypass voltage upper limit setting) and goes to battery quantity setting or bypass voltage lower limit setting.

#### 6.2.7 Impostazione limite inferiore tensione di Bypass - Bypass voltage lower limit setting

Il limite inferiore tensione di Bypass lampeggia e può essere impostato a 20%, 30% oppure 45%.

-U: modifica valore.

- ▼: Conferma e passa alla pagina successiva (Impostazione ID parallelo)

-▲: Conferma e passa al parametro precedente (limite superiore tensione di Bypass).

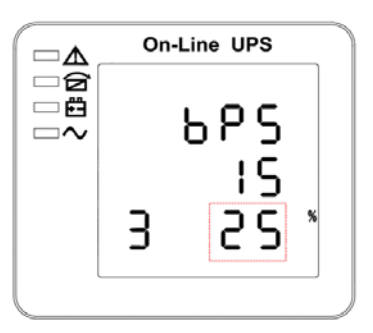

The bypass lower limit line flashes as in above picture. ("-" for negative, positive does not have any symbol.) (The bypass voltage lower limit. The bypass voltage lower limit. The bypass voltage lower limit range is 20%,30%,45%. (Press  $\blacktriangle$  or  $\checkmark$  to exit the bypass voltage lower limit setting (save the bypass voltage lower limit setting) and goes to bypass upper limit setting or parallel ID setting.

#### 6.2.8 Impostazione Buzzer - Buzzer Mute Setting

Il Buzzer può essere attivato o disattivato.

-**U**: Attiva (Mute ON), disattiva (Mute OFF)

-▼: Conferma e passa alla pagina successiva (Configurazione parallelo) -▲: Conferma e passa alla pagina precedente (limite inferiore tensione di Bypass).

|    | On-Line UPS |
|----|-------------|
| □₫ |             |
| ~  | 00          |
|    | 611         |
|    | МИГЕ        |
|    |             |

The scintillation of setting state shows as Figure 14 (Note: ON shows MUTE, OFF shows NO MUTE). There is button Enter is for Mute Cycle Settings, mute choice has On and Off. There is button ON or OFF exits mute Setting (save mute setting state) and change to bypass volt-lo setting or parallel operation ID Settings.

| File name | Date     | Page     |      | PUY91010-AK    |
|-----------|----------|----------|------|----------------|
|           | 12/01/14 | 24 di 46 | Code | PUY91015-AK    |
| DF 14017A | 13/01/14 | 34 01 46 |      | PUY9I020-AK/BK |

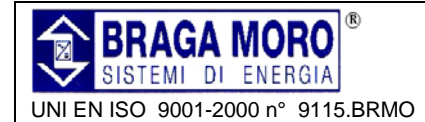

#### 6.2.9 Impostazione UPS in parallelo - Parallel

#### 6.2.9.1 Configurazione ID – ID setting

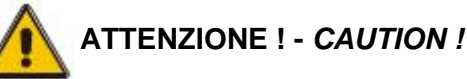

⊡∆

- 6

- 63

Assicurarsi che non sia connesso il cavo di parallelo.

Parallel cable cannot be connected when setting the parallel parameters.

L' ID lampeggia e può essere modificato scegliendo tra 1 e 4

-U: Modifica valore

- ▼: Conferma e passa al parametro successivo (Quantità UPS in parallelo)

-▲: Conferma e passa alla pagina precedente (Limite inferiore tensione Bypass).

#### 6.2.9.2 Numero UPS in parallelo – Parallel quantity

Ul numero che indica la quantità di UPS in parallelo, lampeggia e può essere modificato scegliendo tra 2 e 4 -**U**: Modifica valore

-O: Modifica valore

- ▼: Conferma e passa al parametro successivo (Quantità UPS di ridondanza)

- ▲: Conferma e passa al parametro precedente (ID parallelo).

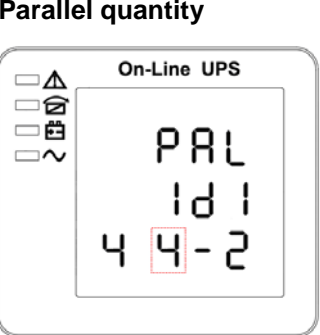

**On-Line UPS** 

ч ч-2

141

The parallel ID flashes as in above picture. The button Enter  $\circlearrowright$  to set the different parallel ID. The parallel ID range is 1~4. Press are or  $\checkmark$  to exit the parallel ID setting (save the parallel ID setting) and goes to bypass lower limit setting or parallel quantity setting.

The parallel quantity flashes as in above picture. Duse button Enter  $\mathcal{O}$  to set the parallel quantity. The parallel quantity range is 2~4. (2) press  $\blacktriangle$  or  $\blacktriangledown$  to exit the parallel quantity setting (save the parallel quantity setting) and goes to parallel ID setting or parallel redundancy quantity setting.

#### 6.2.9.3 Livello di ridondanza per UPS in parallelo - Parallel redundancy quantity setting

Ul numero che indica la quantità di UPS di ridondanza, lampeggia e può essere modificato scegliendo tra 0 e 3 -**U**: Modifica valore

-▼: Conferma e uscita dal menu.

-▲: Conferma e passa al parametro precedente (Quantità UPS in parallelo).

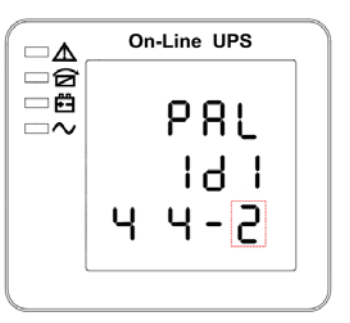

The parallel redundancy quantity flashes as in above picture. The parallel button Enter  $\circlearrowright$  to set the parallel redundancy quantity. The parallel redundancy quantity range is 0~3. (2) press  $\blacktriangle$  to go to parallel quantity setting, or  $\blacksquare$  to exit the mode setting. Then UPS LCD panel setting is accomplished.

| File name | Date     | Page     |      | PUY91010-AK    |
|-----------|----------|----------|------|----------------|
|           | 12/01/14 | 35 di 46 | Code | PUY91015-AK    |
|           | 13/01/14 |          |      | PUY91020-AK/BK |

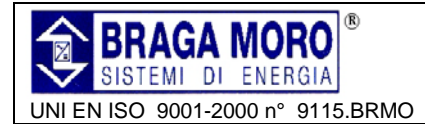

#### 6.3 Messaggi sul Display/Ricerca guasti – Display messages/troubleshooting

Questa sezione elenca i messaggi di stato e di allarme che l'UPS visualizza sul display . I messaggi sono elencati in ordine alfabetico. Sono raccolte tutte le segnalazioni al fine di facilitare la soluzione dei problemi. This section lists the event and alarm messages that the UPS might display. The messages are listed in alphabetical order. This section is listed with each alarm message to help you troubleshoot problems

| CODE | Messaggio visualizzato                                 | LED   |        |         |          |  |
|------|--------------------------------------------------------|-------|--------|---------|----------|--|
| (ST) | Content displayed                                      | FAULT | BYPASS | BATTERY | INVERTER |  |
| 1    | Inizializzazione /Initialized                          | OFF   | OFF    | OFF     | OFF      |  |
| 2    | Standby Mode                                           | OFF   | OFF    | Х       | OFF      |  |
| 3    | Uscite assenti/No Output                               | OFF   | OFF    | Х       | OFF      |  |
| 4    | Modalità Bypass<br>Bypass mode                         | OFF   | ON     | Х       | OFF      |  |
| 5    | Modalità AC<br><i>Utility Mode</i>                     | OFF   | OFF    | Х       | ON       |  |
| 6    | Modalità batteria<br>Battery Mode                      | OFF   | OFF    | ON      | OFF      |  |
| 7    | Autodiagnosi della batteria<br>Battery self diagnostic | OFF   | OFF    | ON      | OFF      |  |
| 8    | Inverter in fase di avvio<br>Inverter is starting up   | OFF   | Х      | Х       | OFF      |  |
| 9    | ECO mode                                               | OFF   | Х      | Х       | Х        |  |
| 10   | EPO Mode                                               | ON    | OFF    | Х       | OFF      |  |
| 11   | Bypass di manutenzione<br>Maintenance Bypass mode      | OFF   | OFF    | OFF     | OFF      |  |
| 12   | Fault Mode                                             | ON    | Х      | Х       | Х        |  |

#### 6.3.1 Stato e modalità di funzionamento – Operational Status and Mode

"X" dipenda da altre condizioni.

"X" means it is determined by other conditions

#### 6.4 Informazioni di allarme- Alarm information

| Fault<br>code<br>(Err) | Segnale di allarme                                   | Buzzer            | LED                 |
|------------------------|------------------------------------------------------|-------------------|---------------------|
| 1                      | Rectifier fault                                      | Beep continuously | Fault Led ON        |
| 2                      | Inverter Fault (ncluding inverter bridge is shorted) | Beep continuously | Fault Led <b>ON</b> |
| 3                      | Inverter Thyristor short                             | Beep continuously | Fault Led <b>ON</b> |
| 4                      | Inverter Thyristor broken                            | Beep continuously | Fault Led <b>ON</b> |
| 5                      | Bypass Thyristor short                               | Beep continuously | Fault Led <b>ON</b> |
| 6                      | Bypass Thyristor Broken                              | Beep continuously | Fault Led <b>ON</b> |
| 7                      | Fuse Broken                                          | Beep continuously | Fault Led <b>ON</b> |
| 8                      | Parallel relay fault                                 | Beep continuously | Fault Led <b>ON</b> |

| File name | Date     | Page     |      | PUY91010-AK    |
|-----------|----------|----------|------|----------------|
|           | 12/01/14 |          | Code | PUY91015-AK    |
| DF14017A  | 13/01/14 | 30 UI 40 |      | PUY9I020-AK/BK |

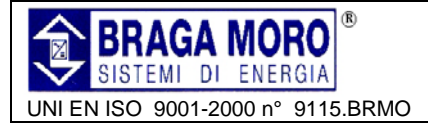

## UPS 3:3 10KVA -15KVA – 20KVA Manuale Utente / User Manual

| 9  | Fan Fault                   | Beep continuously  | Fault Led <b>ON</b>     |
|----|-----------------------------|--------------------|-------------------------|
| 10 | Reserve                     | Beep continuously  | Fault Led <b>ON</b>     |
| 11 | Auxiliary Power Fault       | Beep continuously  | Fault Led <b>ON</b>     |
| 12 | Initialization fault        | Beep continuously  | Fault Led <b>ON</b>     |
| 13 | P-Battery charge fault      | Beep continuously  | Fault Led ON            |
| 14 | N-Battery charge fault      | Beep continuously  | Fault Led ON            |
| 15 | DC BUS over voltage         | Beep continuously  | Fault Led ON            |
| 16 | DC BUS below voltage        | Beep continuously  | Fault Led ON            |
| 17 | DC BUS unbalance            | Beep continuously  | Fault Led ON            |
| 18 | Soft start failed           | Beep continuously  | Fault Led ON            |
| 19 | Rectifier Over Temperature  | Twice per second   | Fault Led ON            |
| 20 | Inverter over Temperature   | Twice per second   | Fault Led ON            |
| 21 | Reserve                     | Twice per second   | Fault Led ON            |
| 22 | Battery reverse             | Twice per second   | Fault Led <b>ON</b>     |
| 23 | Cable connection error      | Twice per second   | Fault Led <b>ON</b>     |
| 24 | CAN comm. Fault             | Twice per second   | Fault Led <b>ON</b>     |
| 25 | Parallel load sharing fault | Twice per second   | Fault Led <b>ON</b>     |
| 26 | Battery over voltage        | Once per second    | Fault Led Blinking      |
| 27 | Mains Site Wiring Fault     | Once per second    | Fault Led Blinking      |
| 28 | Bypass Site Wiring Fault    | Once per second    | Fault Led Blinking      |
| 29 | Output Short-Circuit        | Once per second    | Fault Led Blinking      |
| 30 | Rectifier over current      | Once per second    | Fault Led Blinking      |
| 31 | Bypass over current         | Once per second    | Fault Led Blinking      |
| 32 | Overload                    | Once per second    | INV or BPS LED blinking |
| 33 | No battery                  | Once per second    | Battery Led Blinking    |
| 34 | Battery under voltage       | Once per second    | Battery Led Blinking    |
| 35 | Battery low pre-WARNING !   | Once per second    | Battery Led Blinking    |
| 36 | Internal Comunication Error | Once per 2 seconds | Bypass Led <b>ON</b>    |
| 37 | DC component over limit     | Once per 2 seconds | INV Led <b>Blinking</b> |
| 38 | Parallel overload           | Once per 2 seconds | INV Led <b>Blinking</b> |
| 39 | Mains volt Abnormal         | Once per 2 seconds | Battery Led <b>ON</b>   |
| 40 | Mains freq. Abnormal        | Once per 2 seconds | Battery Led <b>ON</b>   |
| 41 | Bypass Not Available        |                    | BPS Blinking            |
| 42 | Bypass unable to trace      |                    | BPS Blinking            |
| 43 | Inverter on valid           |                    |                         |
| 44 | Reserve                     |                    |                         |
| 45 | inverter not on             |                    |                         |

| File name | Date     | Page     | Code | PUY9I010-AK    |
|-----------|----------|----------|------|----------------|
|           | 12/01/14 | 27 di 46 | Code | PUY9I015-AK    |
| DF 14017A | 13/01/14 | 57 01 40 |      | PUY91020-AK/BK |

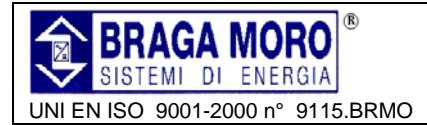

#### 6.5 Opzioni – Options

#### 6.5.1 Scheda SNMP: / SNMP card:

#### Scheda interna/ scheda opzionale esterna

Per togliere/equipaggiare la scheda agire sulle 2 viti di fissaggio ai lati della scheda.

La scheda SNMP supporta il protocollo MEGAtec. Anche NetAgent II-3 è uno strumento per controllare e gestire qualunque sistema UPS.

NetAgent II-3Ports supporta la funzionalità MODEM Dial-in(PPP) che consente il controllo remoto via internet, quando non è disponibile la connessione di rete.

In aggiunta alle funzioni di NetAgent Mini, NetAgent II ha l'opzione NetFeeler Lite che consente di rilevare Temperatura, umidità, fumo e sensori di sicurezza. opzione possibilità di inserire. NetAgent II diventa quindi un versatile strumento di gestione, che supporta varie lingue, incluso il riconoscimento automatico della lingua basato su WEB.

#### Internal SNMP/external SNMP optional

Loosen the 2 torque screws (on each side of the card).

Carefully pull out the card. Reverse the procedure for re-installation

The slot called SNMP supports the MEGAtec protocol. We advise that NetAgent II-3 port is also a tool to remotely monitor and manage any UPS system

NetAgent II-3Ports supports the Modem Dialin(PPP) function to enable the remote control via the internet when the network is unavailable.

In addition to the features of a standard NetAgent Mini, NetAgent II has the option to add NetFeeler Lite to detect temperature, humidity, smoke and security sensors. Thus, making NetAgent II a versatile management tool. NetAgent II also supports multiple languages and is setup for webbased auto language detection.

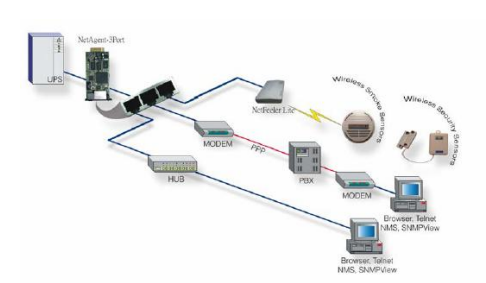

Topologia di rete di gestione UPS - Typical topology of the UPS Network Management

#### 6.5.2 Scheda Relè / URelay card

Questa scheda è utilizzata quale interfaccia per un dispositivo di controllo periferico. I contatti riflettono lo stato di funzionamento dell'UPS. La scheda si connette al dispositivo di controllo periferico attraverso un connettore DB9 femmina, e consente il controllo in tempo reale di eventuali condizioni anomali quali guasti, mancanza rete elettrica, modalità bypass ecc.

La scheda, installata nello slot "Intelligent" dell' UPS, include 6 uscite ed un ingresso come riportato nella tabella seguente. The card is used for providing the interface for UPS peripheral monitoring. The contact signals can reflect UPS running status. The card is connected to peripheral monitoring devices via DB9 female to facilitate the effective monitoring of the real-time status of UPS and timely feedback the status to monitor when abnormal situation occurs (such as UJPS failure, mains interruption, UPS bypass and ect.). It is installed in the intelligent slot of the UPS. The relay card includes 6 output ports and one input port. Please refer to the following table for detail.

| File name | Date     | Page     |      | PUY9I010-AK    |
|-----------|----------|----------|------|----------------|
|           | 12/01/14 | 29 di 46 | Code | PUY9I015-AK    |
|           | 13/01/14 | 38 01 46 |      | PUY9I020-AK/BK |

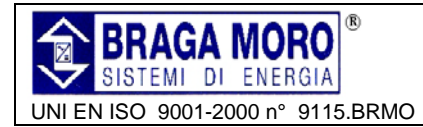

|            |   | PIN OUT | FUNCTION        |
|------------|---|---------|-----------------|
|            | 1 | OUTPUT  | Ups failure     |
|            | 2 | OUTPUT  | Summary Alarm   |
|            | 3 |         | GND             |
|            | 4 | INPUT   | Remote Shutdown |
|            | 5 |         | Common          |
| Drycontact | 6 | OUTPUT  | Bypass          |
|            | 7 | OUTPUT  | Battery Low     |
| 0          | 8 | OUTPUT  | UPS ON          |
|            | 9 | OUTPUT  | Utility Failure |

## 7 Appendici – Appendixes

## 7.1 Appendice 1: Specifiche tecniche – Specifications

|      | Model    |                          |              |                                         | 10KVA(S/H)                                                                                                    | 15            | KVA(S/H)               | 20KVA(S/H)   |
|------|----------|--------------------------|--------------|-----------------------------------------|----------------------------------------------------------------------------------------------------|---------------|------------------------|--------------|
|      |          | Canaci                   | 41/          |                                         | 10KVA                                                                                                    |               | 15KVA                  | 20KVA        |
|      |          | Capaci                   | ty           |                                         | 9KW                                                                                                    |               | 13.5KW                 | 18KW         |
|      |          | Phase                    |              |                                         | 3 Pha                                                                                                    | se 4 Wi       | res and Groun          | d            |
|      |          | Rated Voltage            |              |                                         |                                                                                                    | 380/40        | 0/415Vac               |              |
|      |          | Voltage Range            |              |                                         |                                                                                                    | 208~          | 478Vac                 |              |
|      |          | Fre                      | quency Range |                                         | 45-55Hz at 50Hz                                                                                                    | z/54-66       | Hz at 60Hz (au         | ito sensing) |
|      |          | F                        | ower Factor  |                                         |                                                                                                    | ≥(            | ).99                   |              |
|      | Input    | C                        | Current THDi |                                         | ≤3%                                                                                                    | (100% r       | nonlinear load)        |              |
| mput | input    | Bypass Voltage Range     |              | Max. voltage: 220V<br>230Va<br>240Va    | Max. voltage: 220Vac: +25%(optional +5%,+10%,+15%)<br>230Vac: +20%(optional +10%,+15%)<br>240Vac: +15%(optional +10%) |               |                        |              |
|      |          |                          |              | Min. voltage: -45% (optional -20% -30%) |                                                                                                    |               |                        |              |
|      |          |                          |              | Frequency protection range: ±10%        |                                                                                                    |               |                        |              |
|      |          | Generator Input          |              | Support                                 |                                                                                                    |               |                        |              |
|      |          | Phase                    |              | 3 Pha                                   | se 4 Wi                                                                                                    | res and Groun | d                      |              |
|      |          | Rated Voltage            |              | 380/400/415Vac                          |                                                                                                    |               |                        |              |
|      |          | Power Factor             |              | >0.9                                    |                                                                                                    |               |                        |              |
|      |          | Voltage Regulation       |              | ±1%                                     |                                                                                                    |               |                        |              |
|      | Output   | Frequen                  | Utility Mode |                                         | $\pm 1\%$ , $\pm 2\%$ , $\pm 4\%$ , $\pm 5\%$ , $\pm 10\%$ of the rated frequency(optional)                           |               |                        |              |
|      |          | Trequent                 | Battery Mod  | le                                      |                                                                                                    | (50/60±       | ⊧0.2%)Hz               |              |
|      |          | (                        | Crest Factor |                                         | 3:1                                                                                                    |               |                        |              |
|      |          |                          | тнр          |                                         | ≤2% with linear load                                                                                                  |               |                        |              |
|      |          | ≤5% with non linear load |              |                                         |                                                                                                    |               |                        |              |
| [    | File nam | e                        | Date         |                                         | Page                                                                                                    |               | PUY9I010-              | AK           |
|      | DF14017  | A                        | 13/01/14     |                                         | 39 di 46                                                                                                    | Code          | PUY9I015-<br>PUY9I020- | AK<br>AK/BK  |

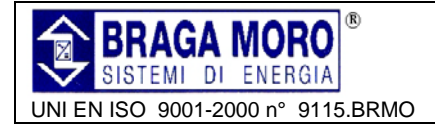

## UPS 3:3 10KVA -15KVA – 20KVA Manuale Utente / User Manual

| Efficiency         |                                                                                                | ≥93.5% at normal mode | ≥94.5% at r                                                                                                    | ormal mode                                                                                                    |                                   |  |
|--------------------|------------------------------------------------------------------------------------------------|-----------------------|----------------------------------------------------------------------------------------------------|----------------------------------------------------------------------------------------------------|-----------------------------------|--|
|                    | V                                                                                              | ′oltage               | Standard unit: ±120Vdc<br>(20pcs 12V9AH);<br>Long run unit :<br>±96V/±108V/±120Vdc<br>(16/18/20pcs optional)        | Standard unit: ±120Vdc (2x20pd<br>12V9AH);<br>Long run unit Optional Voltage<br>±96V/±108V/±120Vdc (16/18/20p<br>optional) |                                   |  |
| Battery            | Charge Current(A)<br>(charge current can be set<br>according to battery capacity<br>installed) |                       | Standard unit: 1.35A<br>Long run unit: Max.<br>current 10A                                                          | Standard<br>Long run unit: N                                                                                               | unit: 2.7A<br>/ax. current 10A    |  |
|                    | Transfer Tin                                                                                   | ne                    | Utility to Batter                                                                                                   | y : 0ms; Utility to byp                                                                                                    | ass: 0ms                          |  |
|                    |                                                                                                | AC Mode               | Load≤110%: last 60min<br>, ≥150% cha                                                                                | , ≤125%: last 10min<br>nge to bypass immed                                                                                 | , ≤150%: last 1min<br>diately₀    |  |
|                    | Overload                                                                                       | Bat. Mode             | Load≤110%: last 10min<br>≥150% shut                                                                                 | , ≤125%: last 1min ,<br>t down UPS immedia                                                                                 | ≤150%: last 5S,<br>itely₀         |  |
|                    |                                                                                                | Bypass Mode           | Breaker 20A                                                                                                    | Breaker 32A                                                                                                    | Breaker 40A                       |  |
| Protection         | tion Short Circuit                                                                             |                       | Hold Whole System                                                                                                   |                                                                                                    |                                   |  |
|                    | Overheat                                                                                       |                       | Line Mode: Switch to Bypass; Backup Mode: Shut down UPS<br>immediately                                              |                                                                                                    |                                   |  |
|                    | Battery Low                                                                                    |                       | Ala                                                                                                    | arm and Switch off                                                                                                    |                                   |  |
|                    | Self-diagnostics                                                                               |                       | Upon Powe                                                                                                    | r On and Software C                                                                                                    | Control                           |  |
|                    | EPO(optional)                                                                                  |                       | Shut de                                                                                                    | own UPS immediatel                                                                                                    | У                                 |  |
|                    | Battery                                                                                        |                       | Advanced Battery Management                                                                                         |                                                                                                    |                                   |  |
|                    | Noise                                                                                          | Suppression           | Complies with EN62040-2                                                                                             |                                                                                                    |                                   |  |
| Alarms             | Audible & Visual                                                                               |                       | Line Mode, Bypass Mode. Battery Low, Overload, System Fault                                                         |                                                                                                    |                                   |  |
|                    | Status                                                                                         | LED & LCD             | Line mode, bypass mode                                                                                              | UPS Fault                                                                                                    |                                   |  |
| Display            | Reading                                                                                        | g On the LCD          | Input Voltage, Input<br>Frequency, Load P                                                                           | Frequency, Output V<br>ercentage, Battery V<br>Temperature                                                                 | /oltage, Output<br>oltage & Inner |  |
| Com                | unication In                                                                                   | terface               | USB, RS485, Parallel (optional), Coupler dry contact, Intelligent slot, SNMP card (optional), Relay card (optional) |                                                                                                    |                                   |  |
|                    | Operating                                                                                      | gTemperature          |                                                                                                    | 0 °C~ 40°C                                                                                                    | 2                                 |  |
| Environment        | Storage                                                                                        | Temperature           |                                                                                                    | -25 °C~ 55°                                                                                                    | Ő                                 |  |
|                    | Н                                                                                              | umidity               | 0                                                                                                    | ~                                                                                                    | ∼95% non condensin                |  |
|                    | A                                                                                              | ltitude               | < 1500m.When>15                                                                                                    | 00m, lower the rated                                                                                                    | power for use                     |  |
| Other              | Unit Dimer                                                                                     | nsions(D×W×H )        |                                                                                                    | 828x250x868                                                                                                    |                                   |  |
|                    | We                                                                                             | ight (Kg)             | 115/57                                                                                                    | 170/63                                                                                                    | 171/64                            |  |
| Safety Conformance |                                                                                                | ance                  | CE,EN/IEC                                                                                                    | 62040-2,EN/IEC 620                                                                                                    | 40-1-1                            |  |

| File name | Date     | Page     |      | PUY9I010-AK    |
|-----------|----------|----------|------|----------------|
|           | 12/01/14 | 40 di 46 | Code | PUY9I015-AK    |
| DF14017A  | 13/01/14 | 40 01 46 |      | PUY9I020-AK/BK |

## 7.2 Appendice 2: Ricerca guasti – Appendix 2 Problems and solution.

In caso di malfunzionamenti dell'UPS, la causa potrebbe essere dovuta ad una installazione non corretta, a problemi di connessione o di funzionamento. In caso di problemi è consigliabile rivolgersi al servizio di assistenza tecnica del costruttore / rivenditore avendo cura di fornire le seguenti informazioni :

- 1. Modello e matricola identificativi
- 2. Descrizione sintetica del guasto con indicazione di ciò che è visualizzato del Display o dai LED.

Il manuale può essere di aiuto per favorire un uso corretto del prodotto ed a questo proposito viene riportata di seguito una tabella rappresentativa delle domande più frequenti che potrebbero permettere una più agevole identificazione della causa di guasto, al fine di permettere una più rapida soluzione del problema. In case the UPS can not work normally, it might be in wrong installation, wiring or operation. Please check these aspects first. If all these aspects are checked without any problem, please consult with local agent right away and provide below informations.

- (1) Product model name and serial number.
- (2) Try to describe the fault with more details, such as LCD display info, LED lights status, etc.

Read the user manual carefully, it can help a lot for using this UPS in the right way. Some FAQ (frequently asked questions) may help you to troubleshoot your problem easily.

| No.                                                                                    | Problem                                                                                                  | Possible reason                                                                                                    | Solution                                                                                                    |
|----------------------------------------------------------------------------------------|----------------------------------------------------------------------------------------------------|----------------------------------------------------------------------------------------------------|----------------------------------------------------------------------------------------------------|
| Tensione di rete presente<br>ma l'UPS non si accende<br>1 Utility is connected but the |                                                                                                    | Ingresso alimentazione non<br>collegato<br>Bassa tensione in ingresso.<br>Interruttore di ingresso aperto.<br><i>Input power supply is not</i> | Misurare con un tester l'ingresso per<br>verificare che sia in linea con i normali<br>parametri di rete.<br>Verificare che l'interruttore di ingresso sia<br>chiuso |
|                                                                                        | UPS can not be powered<br>ON.                                                                            | connected;<br>Input voltage low;<br>The input switch of the module<br>is not switched on .                                                     | Measure if the UPS input<br>voltage/frequency are within the window.<br>Check if all modules input are switched<br>on                                               |
| 2                                                                                      | Ingresso rete è normale ma<br>il LED "inverter" non si<br>accende e l'UPS opera in<br>modalità batteria. | Interruttore di ingresso aperto.<br>Cavo di rete non correttamente<br>collegato.                                                               | Chiudere l'interruttore di ingresso<br>Verificare le connessioni in ingresso.                                                                                       |
| 2                                                                                      | Utility normal but Utility<br>LED does not light on, and<br>the UPS operates at battery<br>mode          | The input breakers of the<br>Modules are not switched on;<br>input cable is not well<br>connected                                              | Switch on the input breaker;<br>Make sure the input cable is well<br>connected.                                                                                     |
|                                                                                        | Non è visualizzato alcun<br>guasto ma non c'è tensione<br>in uscita.                                     | Cavi in uscita non<br>correttamente collegati.<br>Interruttore d'uscita aperto.                                                                | Verificare le connessioni dei cavi in uscita<br>Accendere l'interruttore d'uscita                                                                                   |
| 3                                                                                      | The UPS does not indicate<br>any failure, but output do<br>not have voltage                              | Output cable does not well<br>connected;<br>Output breaker do not switch on                                                                    | Make sure the output cable is well connected;<br>Switch on the output breaker.                                                                                      |
| 4                                                                                      | LED "inverter"<br>lampeggiante                                                                           | La tensione di rete non rientra<br>nei parametri previsti                                                                                      | Se l'UPS è in modalità batteria, prestare attenzione alla residua autonomia della batteria.                                                                         |

| File name | Date     | Page     |      | PUY9I010-AK    |
|-----------|----------|----------|------|----------------|
|           | 12/01/14 |          | Code | PUY9I015-AK    |
| DF 14017A | 13/01/14 | 41 01 40 |      | PUY9I020-AK/BK |

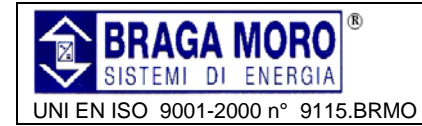

## UPS 3:3 10KVA -15KVA – 20KVA Manuale Utente / User Manual

|   | Utility LED is flashing                                                                                                    | Utility voltage exceeds UPS                                                                                                    |                                                                                                    |
|---|----------------------------------------------------------------------------------------------------|----------------------------------------------------------------------------------------------------|----------------------------------------------------------------------------------------------------|
|   |                                                                                                    | input range.                                                                                                    | If the UPS operates at battery mode,<br>please pay attention to the remaining<br>backup time needed for your system.                                                                                                    |
| 5 | II LED Batteria lampeggia<br>ma tensione e corrente di<br>carica sono assenti.<br>Battery LED is flashing but<br>no charge voltage and<br>current | Interruttore della batteria<br>aperto, oppure la batteria è<br>danneggiata, oppure errata<br>connessione della batteria.<br>Battery breaker does not switch<br>on, or batteries are damaged,<br>or battery is reversely<br>connected.<br>battery number and capacity | Accendere l'interruttore della batteria. Se<br>la batteria è danneggiata, occorre<br>sostituire l'intero gruppo.<br>Verificare la corretta connessione delle<br>batterie.<br>Switch on the battery breaker. If batteries<br>are damaged, need to replace whole<br>group batteries, Connect the battery<br>cables correctly; |
|   |                                                                                                    | are not set correctly.                                                                                                    | Go to LCD setting of the battery number<br>and capacity, set the correct data.                                                                                                    |
| 6 | Il Buzzer emette un bip<br>ogni 0,5 secondi ed il<br>display LCD segnala<br>sovraccarico in uscita                                                | Sovraccarico                                                                                                    | Rimuovere qualche carico                                                                                                    |
|   | Buzzer beeps every 0.5 seconds and LCD display<br>"output overload"                                                                               | Overload                                                                                                    | Remove some load                                                                                                    |
| 7 | Il buzzer emette un bip<br>prolungato ed il pannello<br>LCD visualizza codice di<br>errore 29.                                                    | Uscita in Cortocircuito.<br>The UPS output is in short                                                                                                    | Verificare che il carico non sia in<br>cortocircuito, quindi riavviare l'UPS:                                                                                                    |
|   | Buzzer long beeps, LCD<br>display "29"fault code                                                                                                  | circuit                                                                                                    | then restart the UPS.                                                                                                    |
| 8 | L'UPS funziona solo in<br>modalità Bypass.                                                                                                    | L'UPS è impostato per<br>funzionare in modalità ECO,<br>oppure è superato il limite di<br>commutazioni per<br>sovraccarico.                                                                                                    | Impostare l'UPS in modalità normale,<br>resettare il numero di commutazioni,<br>oppure riavviare l'UPS.                                                                                                    |
|   | The UPS only works on bypass mode                                                                                                    | The UPS is set to ECO mode,or<br>the transfer times to bypass<br>mode are limited.                                                                                                    | Set the UPS working mode to Single<br>Module type(non-parallel) or to reset the<br>times of transferring to bypass or re-start<br>the UPS                                                                                                    |
| ۵ | Non è possibile l'avvio da                                                                                                    | Interruttore di batteria aperto.<br>Fusibile di batteria interrotto.<br>Bassa Tensione di batteria.<br>Non corretta configurazione<br>batteria.<br>E' aperto l'interruttore di<br>alimentazione sul retro dell'<br>UPS.                                              | Chiudere l'interruttore della batteria.<br>Sostituire il fusibile.<br>Ricaricare la batteria.<br>Avviare l'UPS con la tensione di rete AC<br>e configurare quantità e capacità di<br>batteria.<br>Chiudere l'interruttore di alimentazione.                                                                                 |
| 3 | Can not Black start                                                                                                    | Battery switch is not properly                                                                                                    | Close the battery switch ;                                                                                                    |
|   |                                                                                                    | Battery fuse is open :                                                                                                    | Recharge the battery :                                                                                                    |
|   |                                                                                                    | Or Battery low ;                                                                                                    | Power ON the UPS with AC to set the battery quantity & quantity:                                                                                                    |
|   |                                                                                                    | Battery quantity set wrong;<br>Power breaker in the rear panel<br>not switch ON.                                                                                                    | Switch on the power breaker.                                                                                                    |

| File name | Date     | Page     |      | PUY91010-AK    |
|-----------|----------|----------|------|----------------|
|           | 12/01/14 | 42 di 46 | Code | PUY9I015-AK    |
| DF14017A  | 13/01/14 | 42 UI 40 |      | PUY9I020-AK/BK |

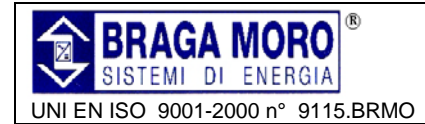

## UPS 3:3 10KVA -15KVA – 20KVA Manuale Utente / User Manual

| 10 | Il buzzer emette un bip<br>continuo ed il pannello LCD<br>visualizza i codici di errore<br>1,3,5,9,15 ecc. | L' UPS è guasto     | Rivolgersi al servizio di assistenza tecnica del costruttore/rivenditore. |  |
|----|----------------------------------------------------------------------------------------------------|---------------------|---------------------------------------------------------------------------|--|
|    | Buzzer beeps continuously<br>and LCD indicates<br>1,3,5,9,15, etc fault codes                              | UPS is out of order | Consult with your local agent for repair                                  |  |

## 7.3 Appendice 3: descrizione Porta USB – Appendix 3 USB communication port

Collegamento tra Porta USB del PC e porta USB dell'UPS.

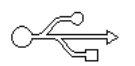

| PC USB port | UPS USB port | Description       |
|-------------|--------------|-------------------|
| Pin 1       | Pin 1        | PC : +5V          |
| Pin 2       | Pin 2        | PC : DPLUS signal |
| Pin 3       | Pin 3        | PC :DMINUS signal |
| Pin 4       | Pin 4        | Signal ground     |

port.

| Funzionalità disponibili su USB                                                                                                    | Available function of USB                                                                                                    |
|----------------------------------------------------------------------------------------------------|----------------------------------------------------------------------------------------------------|
| <ul> <li>Controllo dello stato dell' UPS;</li> <li>Controllo dello stato della batteria;</li> <li>Controllo dello stato funzionale dell' UPS</li> <li>Impostazione Temporizzazione off/on.</li> </ul> | <ul> <li>Monitor UPS power status</li> <li>Monitor UPS alarm info</li> <li>Monitor UPS running parameters</li> <li>Timing off/on setting</li> </ul> |

Communication data format Baud rate ------ 9600bps Byte length ----- 8bit End bit ------ 1bit Parity check -----non

USB, RS232 ed RS485 non possono essere utilizzate contemporaneamente

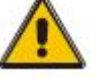

ATTENZIONE ! - CAUTION !

USB, RS232 and RS485 interface cannot be used at the same time, you can only use one of them at one time

Connection between PC USB port and UPS USB

| File name | Date     | Page     |      | PUY91010-AK      |
|-----------|----------|----------|------|------------------|
|           | 12/01/14 | 42 di 46 | Code | Code PUY9I015-AK |
| DF14017A  | 13/01/14 | 43 01 40 |      | PUY91020-AK/BK   |

## 7.4 Appendice 4: descrizione Porta RS232 – Appendix 4 RS232 port definition

UPS

port

Pin 2

Pin 3

Pin 5

Collegamento tra Porta USB del PC e porta USB dell'UPS.

PC RS232 port

Pin 2

Pin 3

Pin 5

Descrizione Connettore Maschio

| NC 1 6 NC<br>TXD 2 7 NC<br>RXD 3 8 NC<br>NC 4 9 NC<br>GND 5 9 NC |
|------------------------------------------------------------------|
|------------------------------------------------------------------|

Funzionalità disponibili su RS232

- Controllo dello stato dell' UPS;
- Controllo dello stato della batteria;
- Controllo dello stato funzionale dell' UPS
- > Impostazione Temporizzazione ff/on.
- Available function of RS232

Round

- Monitor UPS power status
- Monitor UPS alarm info
- Monitor UPS running parameters

UPS send, PC receive

PC send, UPS receive

Connection between PC USB port and UPS USB

Timing off/on setting

RS232 Communication data format

- Baud rate ----- 9600bps
- Byte length ----- 8bit
- End bit ----- 1bit

Parity check -----non

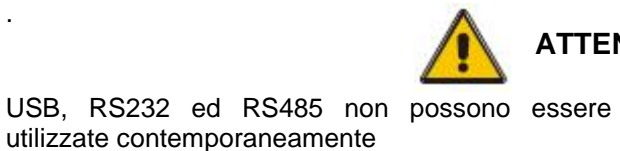

ATTENZIONE ! - CAUTION !

USB, RS232 and RS485 interface cannot be used at the same time, you can only use one of them at one time

## 7.5 Appendice 5: descrizione Porta RS485 – Appendix 5 RS485 port definition

Collegamento tra Porta RS485 del dispositivo esterno e porta RS485 dell'UPS.

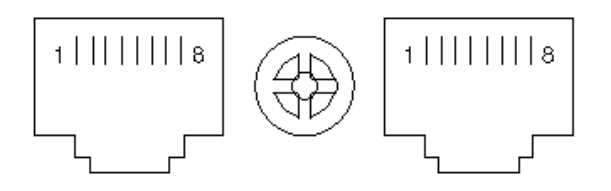

Funzionalità disponibili su RS232

- > Controllo dello stato dell' UPS;
- > Controllo dello stato della batteria;
- > Controllo dello stato funzionale dell' UPS
- Impostazione Temporizzazione off/on.

Connection between the Device's RS485 port and UPS RS485 port.

| device (RJ45) | UPS(RJ45) | Description |
|---------------|-----------|-------------|
| Pin 1/5       | Pin 1/5   | 485+ "A"    |
| Pin 2/4       | Pin 2/4   | 485 -"B"    |

Available function of RS232

- Monitor UPS power status
- Monitor UPS alarm info
- Monitor UPS running parameters
- Timing off/on setting

| File name | Date     | Page     | Code | PUY91010-AK    |
|-----------|----------|----------|------|----------------|
| DF14017A  | 13/01/14 | 44 di 46 |      | PUY9I015-AK    |
|           |          |          |      | PUY9I020-AK/BK |

MD03006CAll rights are reserved according to the law. Reproducing or distributing this document to third parties without permission is prohibited.

Definition of Male port

port.

**RS232** 

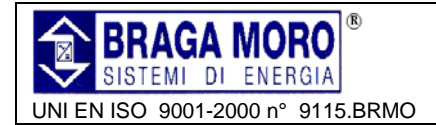

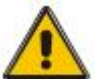

ATTENZIONE ! - CAUTION !

USB, RS232 ed RS485 non possono essere utilizzate contemporaneamente

USB, RS232 and RS485 interface cannot be used at the same time, you can only use one of them at one time

# **7.6 Appendice 6: descrizione Porta BAT\_T**– Appendix 6 BAT\_T communication port definition

Porta RS485 del sensore di temperatura e porta RS485 dell' UPS.

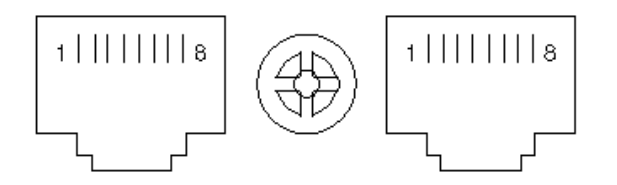

Temperature sensor's RS485 port and UPS's RS485 port

| device (RJ45) | UPS(RJ45) | Description |
|---------------|-----------|-------------|
| Pin 1/5       | Pin 1/5   | ТХ          |
| Pin 2/4       | Pin 2/4   | RX          |
| Pin 7         | Pin 7     | 12V         |
| Pin 8         | Pin 8     | GND         |

Funzionalità disponibili su BAT\_T:

- Monitoraggio temperature ambiente batterie
- Modulazione della tensione di ricarica in base alla temperature delle batterie

Available function of BAT\_T:

- Battery environment temperature monitoring.
- Charging voltage modulation depending on batteries' temperature

## 7.7 Morsettiera contatti puliti – Dry contact port

| 4 | GND  |
|---|------|
| 3 | Speg |
| 2 | Anon |

1

Spegnimento UPS

Anomalia tensione di rete AC

Tensione bassa di batteria

#### Funzionalità

- Controllo dello stato dell' UPS;
- Controllo dello stato della batteria;
- Spegnimento dell' UPS.

| UPS  | Instruction      |
|------|------------------|
| Pin1 | UPS Battery Low  |
| Pin2 | AC Power Failure |
| Pin3 | Turn off UPS     |
| Pin4 | Common GND       |

Function description

- Monitor UPS status;
- Monitor UPS battery status;
- Shutdown UPS.

| File name | Date     | Page     | Code | PUY91010-AK    |
|-----------|----------|----------|------|----------------|
| DF14017A  | 13/01/14 | 45 di 46 |      | PUY9I015-AK    |
|           |          |          |      | PUY9I020-AK/BK |

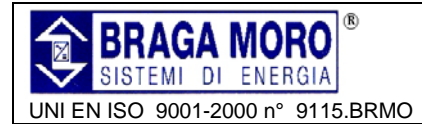

### 7.8 Porta REPO – REPO port

Diagramma di collegamento:

Un pulsante di emergenza (contatto pulito normalmente aperto –non fornito) può essere installato in posizione remota e connesso mediante semplice fili al connettore REPO.

Il pulsante remoto può essere connesso in parallelo a più UPS, consentendo lo spegnimento contemporaneo di tutti gli UPS.

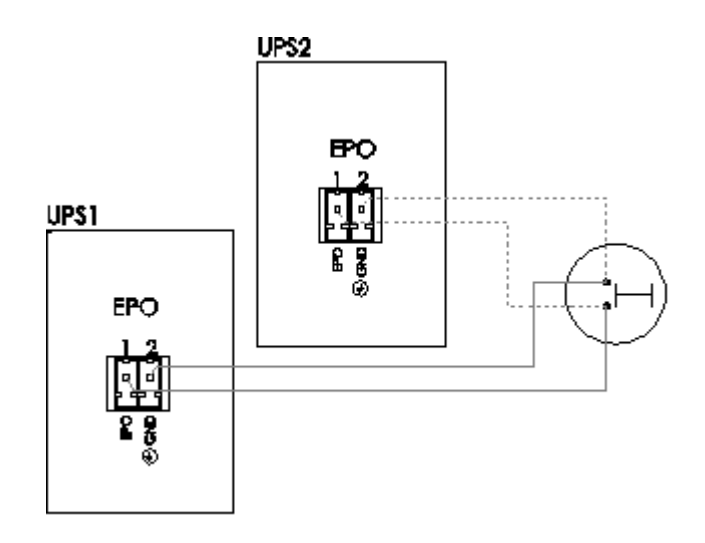

Connection diagram :

A remote emergency stop switch (Dry contact signal and "normally open" - not provided) can be installed in a remote location and connection through simple wires to the REPO connector.

The remote switch can be connected to several UPS's in a parallel architecture allowing the user to stops all units at once.

| Button | UPS<br>REPO | Description |
|--------|-------------|-------------|
| Pin 1  | Pin 1       | EPO         |
| Pin 2  | Pin 2       | GND         |

| File name | Date     | Page     | Code | PUY9I010-AK    |
|-----------|----------|----------|------|----------------|
| DF14017A  | 13/01/14 | 46 di 46 |      | PUY91015-AK    |
|           |          |          |      | PUY9I020-AK/BK |